# IMPACT S.C. AUTOMATYKA PRZEMYSŁOWA

## www.impact.com.pl

Instrukcja AKPiA dla sterowników kotłowych zainstalowanych w Centralnej Nastawni Kotłowej ciepłowni "SZOPINEK"

> 02-555 Warszawa Al. Niepodległości 177 tel. 825-55-85 fax. 825-79-14 E-mail. <u>impact@impact.com.pl</u>

> > Warszawa 04.11.99

### Spis treści

| 1.0 | Przezn     | rzeznaczenie instrukcji4                                |     |  |  |  |
|-----|------------|---------------------------------------------------------|-----|--|--|--|
| 2.0 | Sterow     | nik MCS68                                               | .4  |  |  |  |
| 2   | 1 Prze     | znaczenie sterownika                                    | 4   |  |  |  |
| 2.2 | 2 Tvpv     | z svanałów obiektowych                                  | .4  |  |  |  |
|     | 2.2.1      | Svgnaly analogowe weiściowe (pomiarowe)                 | .5  |  |  |  |
|     | 2.2.2      | Sygnały wejściowe impulsowe (pomiarowe)                 | .5  |  |  |  |
|     | 2.2.3      | Svgnały analogowe wyiściowe (sterujace).                | .5  |  |  |  |
|     | 2.2.4      | Svgnały dwustanowe weiściowe                            | .5  |  |  |  |
|     | 2.2.5      | Svgnalv dwustanowe wviściowe                            | .5  |  |  |  |
| ~ ~ | <b>T</b> . |                                                         | •   |  |  |  |
| 3.0 | Tryby      | bracy sterownika                                        | . 6 |  |  |  |
| 3.1 | 1 Prac     | a w trybie sterowania lokalnego                         | . 6 |  |  |  |
| 3.2 | 2 Prac     | a w trybie sterowania sterownikowego                    | . 6 |  |  |  |
| 4.0 | Główn      | e obwody sterowania kotłem                              | . 8 |  |  |  |
| 4.1 | 1 Obw      | ody regulacji                                           | . 8 |  |  |  |
|     | 4.1.1      | Stabilizacja przepływu wody przez kocioł                | . 8 |  |  |  |
|     | 4.1.2      | Stabilizacja mocy kotła                                 | . 9 |  |  |  |
|     | 4.1.3.     | Stabilizacja podciśnienia w komorze spalania            | . 9 |  |  |  |
|     | 4.1.4      | Stabilizacja ciśnienia podmuchowe                       | . 9 |  |  |  |
| 4.2 | 2 Blok     | ady kotłowe                                             | . 9 |  |  |  |
| 4.3 | 3 Blok     | ady wzajemne pracy urządzeń                             | 10  |  |  |  |
|     | 4.3.1      | Blokada wentylatora podmuchu od wentylatora wyciągowego | 10  |  |  |  |
|     | 4.3.2      | Blokada dozownika celkowego od podajnika ślimakowego    | 10  |  |  |  |
|     | 4.3.3      | Blokada podajnika ślimakowego od odżużlacza             | 10  |  |  |  |
|     | 4.3.4      | Blokada od kluczy zezwalających na pracę urządzeń       | 11  |  |  |  |
| 50  | Zostaw     | ionio svanalów obioktowych kotla 1                      | 12  |  |  |  |
| 5.0 | Leslaw     | Terrie Sygnatow Oblektowych kona i                      | 12  |  |  |  |
|     | 5.1.1      | Zestawienie analogowych sygnałów wejściowych            | 12  |  |  |  |
|     | 5.1.2      | Zestawienie analogowych sygnałów wyjściowych            | 13  |  |  |  |
|     | 5.1.3      | Zestawienie dwustanowych sygnałów wejściowych           | 13  |  |  |  |
|     | 5.1.4      | Zestawienie dwustanowych sygnałów wyjściowych           | 14  |  |  |  |
| 5.2 | Zestaw     | ienie sygnałów obiektowych kotła 2                      | 15  |  |  |  |
|     | E 0 4      |                                                         | 45  |  |  |  |
|     | 5.2.1      | Wejsciowe sygnaty dwustanowe                            | 15  |  |  |  |
|     | 5.2.2      | wyjsciowe sygnały dwustanowe                            | 10  |  |  |  |
|     | 5.Z.3      | Sygnaty analogowe wejsciowe                             | 17  |  |  |  |
|     | J.Z.4      | Sygnary analogowe wyjsciowe                             | 10  |  |  |  |
| 5.3 | Zestaw     | vienie sygnałów obiektowych kotła 3                     | 19  |  |  |  |
|     | 5.3.1      | Sygnały wejściowe dwustanowe                            | 19  |  |  |  |
|     | 5.3.2      | Sygnały wyjściowe dwustanowe                            | 20  |  |  |  |
|     | 5.3.3.     | Sygnały wejściowe analogowe                             | 21  |  |  |  |
|     | 5.3.4      | Sygnały wyjściowe analogowe                             | 22  |  |  |  |
| 6.  | Sterow     | anie kotłem za pomocą stacji opreratorskiej             | 23  |  |  |  |
| 6.  | 1 Zała     | czanie wyłączanie urządzeń                              | 24  |  |  |  |
| 6.2 | 2 Wpro     | owadzanie punktów pracy                                 | 24  |  |  |  |
| 6.3 | 3 Stero    | owanie wentylatora wyciagowego                          | 25  |  |  |  |
| 6.4 | 4 Stere    | owanie wentylatora podmuchowego                         | 26  |  |  |  |
| 6.5 | 5 Stere    | owanie wentylatora powietrza wtórnego                   | 27  |  |  |  |
| 6.6 | 6 Stere    | owanie rusztów mechanicznych                            | 28  |  |  |  |
| 6.7 | 7 Stere    | owanie odżużlaczy                                       | 29  |  |  |  |
| 6.8 | B Stere    | owanie podajników ślimakowych                           | 30  |  |  |  |
| 6.9 | 9 Stero    | owanie dozowników celkowych                             | 31  |  |  |  |
| 6.1 | 10 Stere   | owanie pomp mieszających                                | 32  |  |  |  |
| 6.1 | 11 Regi    | ulacja mocy kotła                                       | 33  |  |  |  |

| 6.12   | Regulacja podciśnienia w komorze paleniskowej          |          |
|--------|--------------------------------------------------------|----------|
| 0.13   | Regulacia przepławy wedy przez kosiek                  |          |
| 0.14   | Regulacja przepływu wody przez kocioł                  | ວວ<br>ວຣ |
| 0.15   | Poiniary temperatur                                    |          |
| 7.1 Pi | rezentacja zarejestrowanych danych w postaci wykresów  |          |
| 7.1    | Opcja wyboru zarejestrowanego parametru                |          |
| 7.2    | Opcja drukowania wykresu                               | 41       |
| 8.0 P  | odstawowe dane eksploatacyjne sterownika MCS68         |          |
| 8.1    | Karta DIN16 (nowego typu)                              |          |
| 8.2    | Karta DOUT8                                            | 45       |
| 8.3    | Karta SYN01                                            |          |
| 8.4    | Karta sieciowa NET-485-MCS                             | 50       |
| 8.5    | Karta NET-485-IBM                                      |          |
| 8.6    | Karta AD16I                                            | 53       |
| 8.7    | Karta PT4                                              | 55       |
| 8.8    | Karta DA4I (stary typ)                                 | 58       |
| 8.9    | Karta DA4I-X (nowy typ)                                | 59       |
| 9.0 Te | estowanie pracy sterownika                             | 62       |
| 9.1    | Status sterownika                                      | 62       |
| 9.2    | Testowanie kart I/O                                    | 63       |
| 9.2    | 2.1 Testowanie karty DIN16                             | 63       |
| 9.2    | 2.2 Testowanie karty DOUT8                             | 63       |
| 9.2    | 2.3 Testowanie karty AD16                              | 63       |
| 9.2    | 2.4 Testowanie karty DA4I, DA4I-X                      | 64       |
| 9.3    | Skalowanie kart analogowych                            | 65       |
| 9.3    | 3.1 Skalowanie kart AD16I                              | 65       |
| 9.3    | 3.2 Skalowanie kart PT4                                | 66       |
| 9.3    | 3.3 Skalowanie kart DA4I, DA4I-X                       | 67       |
| 9.4    | Sprawdzanie obiektowych sygnałów sterująco pomiarowych |          |
| 9.4    | 4.1 Sprawdzanie sygnałów analogowych – wejściowych     |          |
| 9.4    | I.2 Sprawdzanie sygnałów analogowych – wyjściowych     |          |
| 9.4    | 4.3 Sprawdzanie sygnałów dwustanowych – wejściowych    |          |
| 9.4    | 4.4 Sprawdzanie sygnałow dwustanowych – wyjsciowych    | 68       |

## 1.0 Przeznaczenie instrukcji

Niniejsza instrukcja ma zapoznać pracowników technicznych z zasadami eksploatacji i i podstawową obsługą serwisową systemu sterowania pracą kotłów wodnych zainstalowanym w ciepłowni "Szopinek".

## 2.0 Sterownik MCS68

Sterownik jest zrealizowany w oparciu o mikroprocesor 68020 firmy MOTOROLA. Konstrukcja oprogramowania umożliwia obsłużenie do 2000 sygnałów analogowych i 2000 sygnałów dwustanowych. Sterownik umożliwia jednoczesne prowadzenie 64 programów sekwencyjnych oraz 255 specjalizowanych bloków funkcyjnych. Komunikacja ze sterownikiem odbywa się po łączu RS485 o max długości do 1500 m . Jako stanowisko operatorskie wykorzystywany jest komputer PC wyposażony w specjalizowany pakiet transmisji. Do jednego stanowiska wizualizacji można podłączyć do 8 sterowników MCS68.

### 2.1 Przeznaczenie sterownika

Sterownik MCS68 jest głównym elementem systemu sterowania pracą kotła. Doprowadzone sygnały pomiarowe i wykonawcze umożliwiają prowadzenie procesu spalania w trybie pracy automatycznej. Sterownik kontroluje parametry pracy kotła, a w sytuacjach granicznych może awaryjnie odstawić kocioł. Przebieg wszystkich parametrów pracy kotła jest rejestrowany i przechowywany w komputerze stacji operatorskiej przez okres roku.

### 2.2 Typy sygnałów obiektowych

Komunikacja sterownika z obiektem odbywa się za pomocą sygnałów analogowych i dwustanowych. Zostały one umownie oznaczone jako :

RA – sygnały analogowe

RD – sygnały dwustanowe

Rozróżniane są dodatkowo sygnały wejściowe oraz wyjściowe zarówno analogowe jak dwustanowe.

### 2.2.1 Sygnały analogowe wejściowe (pomiarowe)

Sygnały analogowe wejściowe są doprowadzone do kart pomiarowych AD16. Do jednej karty można podłączyć 16 pomiarów. Jako sygnał pomiarowy przyjęto prąd z zakresu 4-20 mA. Źródłem sygnałów są dwuprzewodowe przetworniki obiektowe z sygnału rezystancyjnego na prąd (PT100), sygnału napięciowego na prąd (termopary), ciśnienia na prąd. Większość przetworników otrzymuje zasilanie pętli prądowej ze sterownika. Wejściowe sygnały analogowe nie są izolowane galwanicznie między sobą, oraz od sterownika.

### 2.2.2 Sygnały wejściowe impulsowe (pomiarowe)

Odmianą analogowych sygnałów wejściowych są sygnały impulsowe. Wartość sygnału jest proporcjonalna do częstotliwości impulsów podawanych do karty CTC8. Jedna karta może obsłużyć 8 sygnałów wejściowych. Jako sygnał pomiarowy przyjęto impulsy o częstotliwości z przedziału 0-5000 Hz. Amplituda napięcia sygnału powinna wynosić 24V. Prąd wejściowy wynosi ok. 10 mA (przy napięciu 24V).

Wejścia impulsowe są galwanicznie oddzielone od wewnętrznych sygnałów sterownika.

### 2.2.3 Sygnały analogowe wyjściowe (sterujące)

Sygnały analogowe wyjściowe są wyprowadzane z kart DA4I. Pojedyncza karta generuje 4 sygnały wyjściowe. Zakres prądowy sygnału zawiera się w przedziale 4-20 mA. Karta zapewnia konstrukcyjnie izolację galwaniczną sygnałów wyjściowych między sobą oraz sterownikiem. Wymagane jest podanie zewnętrznych separowanych zasileń 24V dla każdego wyjścia analogowego.

### 2.2.4 Sygnały dwustanowe wejściowe

Sygnały wejściowe dwustanowe są doprowadzone do kart DIN16. Do jednej karty można podłączyć 16 sygnałów dwustanowych. Amplituda sygnału w stanie 0 =0V, w stanie 1=24V. Prąd wejściowy pojedynczego wejścia ok. 10 mA (przy napięciu 24V). Karta zapewnia konstrukcyjnie izolację galwaniczną sygnałów wyjściowych między sobą oraz sterownikiem.

### 2.2.5 Sygnały dwustanowe wyjściowe

Sygnały wyjściowe dwustanowe są wyprowadzane z kart DOUT8. Jedna karta generuje 8 sygnałów dwustanowych wyjściowych. Amplituda sygnału w stanie 0=0V, w stanie 1=24V. Obciążalność pojedynczego wyjścia wynosi 1.8A Wyjście jest zabezpieczone przed zwarciem. W przypadku długotrwałego zwarcia prąd wyjściowy jest redukowany do 0A. Co kilkanaście sekund stan zwarcia jest kontrolowany. W przypadku kontynuacji zwarcia cykl się powtarza. Po ustąpieniu zwarcia stan wyjścia samoczynnie powraca do normalnego trybu pracy. Konstrukcyjnie karta zapewnia izolację galwaniczną par sygnałów wyjściowych między sobą i wszystkich sygnałów wyjściowych od sygnałów wewnętrznych sterownika.

## 3.0 Tryby pracy sterownika

Sterowanie pracą pieca może odbywać się w dwóch trybach.

- sterowanie lokalne

- sterowanie sterownikowe.

### 3.1 Praca w trybie sterowania lokalnego

W trybie sterowania lokalnego (remontowego) załączanie, wyłączanie, kontrola poprawności pracy urządzeń wykonawczych odbywa się na lokalnych panelach sterujących poszczególnych urządzeń. Sygnały sterujące przychodzące ze strony sterownika muszą być lokalnie elektrycznie odłączone, przez co nie mogą wprowadzić w tym czasie żadnego działania.

### 3.2 Praca w trybie sterowania sterownikowego

W trybie sterowania sterownikowego możliwe są trzy opcje sterowania

- sterowanie ręczne

- sterowanie automatyczne
- sterowanie mieszane.

### 3.2.1 Sterowanie ręczne

W trybie sterowania ręcznego załączanie, wyłączanie, kontrola poprawności pracy urządzeń wykonawczych odbywa się w sterowniku na podstawie informacji dostarczonych z urządzeń wykonawczych. Operator systemu za pośrednictwem ekranu komputera może wydać polecenie sterujące dowolnemu urządzeniu. Sterownik może pracować z blokadami włączonymi lub w szczególnych przypadkach wyłączonymi . W trybie tym sygnały sterujące z lokalnych panelów kontrolno sterujących muszą być miejscowo elektrycznie odłączone, przez co nie mogą wprowadzić żadnego działania.

### 3.2.2 Sterowanie automatyczne

W trybie sterowania automatycznego sterowanie kotłem parowym odbywa się po przez sterownik kotłowy. Operator uruchamia układy regulacji automatycznej. Wpływ operatora na pracę sterownika jest możliwy po przez zadawanie wartości początkowych ciśnienia, posuwu rusztu. Zadaniem sterownika jest korekcja nastaw w celu uzyskania zadanej wartości ciśnienia pary. W trybie tym sygnały sterujące z lokalnych panelów kontrolno sterujących muszą być miejscowo elektrycznie odłączone, przez co nie mogą wprowadzić żadnego działania.

### 3.2.3 Sterowanie mieszane

W trybie sterowania mieszanego operator decyduje które obwody regulacji są sterowane automatycznie. Sterowanie pozostałych układów prowadzone jest ręcznie. Zakres sterowania poszczególnych obwodów jest odpowiedni do dokonanego wyboru operatora.

## 4.0 Główne obwody sterowania kotłem

W skład urządzeń pracujących na potrzeby kotła nr.1 wchodzą następujące zespoły:

- 1. Wentylator wyciągowy strona lewa
- 2. Wentylator wyciągowy strona prawa
- 3. Wentylator podmuchowy strona lewa
- 4. Wentylator podmuchowy strona prawa
- 5. Wentylator powietrza wtórnego strona lewa
- 6. Wentylator powietrza wtórnego strona prawa
- 7. Napęd rusztu strona lewa
- 8. Napęd rusztu strona prawa
- 9. Zawór mieszający
- 10. Pompa mieszająca mała
- 11. Pompa mieszająca duża
- 12. Dozownik celkowy strona lewa
- 13. Dozownik celkowy strona prawa
- 14. Podajnik ślimakowy strona lewa
- 15. Podajnik ślimakowy strona prawa
- 16. Odżużlacz strona lewa
- 17. Odżużlacz strona prawa

## 4.1 Obwody regulacji

System sterowania kotłem WR25 realizuje następujące obwody regulacji:

- stabilizacja przepływu wody przez kocioł
- stabilizacja mocy kotła
- stabilizacja podciśnienia w komorze spalania
- stabilizacja ciśnienia podmuchowego

### 4.1.1 Stabilizacja przepływu wody przez kocioł

Układ stabilizacji przepływu wody przez kocioł utrzymuje przepływ wody na zadanym poziomie. Elementem wykonawczym jest zawór regulacyjny w obwodzie podmieszania.

W obwodzie podmieszania znajdują się dwie pompy o zróżnicowanej wydajności. Ilość załączonych pomp jest uzależniona od aktualnego przepływu w obwodzie podmieszania. Praca obwodu podmieszania może być w trybie AUTO lub MANUAL.

W trybie AUTO pozycja zaworu ustawiana jest na taką wartość aby suma przepływów wody podmieszajacej i z miasta dawała wartość stałą, zadaną przez operatora.

W trybie MANUAL operator zadaje stałą wartość przepływu wody w obwodzie podmieszania Przepływ wody przez kocioł nie jest stabilizowany.

### 4.1.2 Stabilizacja mocy kotła

Układ stabilizacji mocy kotła w trybie pracy AUTO wpływa na prędkość posuwu rusztu. Prędkość posuwu jest dobierana tak aby uzyskać zadaną przez operatora moc kotła. Grubość warstwy wegla musi być wstepnie dopasowana do zadanej mocy kotła.

W trybie MANUAL moc kotła nie jest stabilizowana. Prędkość posuwu rusztu jest ręcznie ustawiana przez operatora.

### 4.1.3. Stabilizacja podciśnienia w komorze spalania

Stabilizacja podciśnienia w komorze spalania realizowana jest za pomocą klap przed wentylatorem wyciągowym. W trybie AUTO stopień otwarcia klapy jest dobierany automatycznie tak aby uzyskać stałą wartość podciśnienia w komorze paleniskowej. W trybie MANUAL utrzymywana jest stała moc wentylatora wyciagowego niezależnie od

W trybie MANUAL utrzymywana jest stała moc wentylatora wyciągowego niezależnie od wartości podciśnienia w komorze paleniskowej.

### 4.1.4 Stabilizacja ciśnienia podmuchowe

Stabilizacja ciśnienia podmuchowego realizowana jest za pomocą klap przed wentylatorem podmuchowym. W trybie AUTO stopień otwarcia klapy jest dobierany automatycznie tak aby uzyskać stałą wartość ciśnienia podmuchowego.

W trybie MANUAL utrzymywana jest stała moc wentylatora podmuchowego niezależnie od wartości ciśnienia podmuchu.

### 4.2 Blokady kotłowe

System sterowania wyłączy awaryjnie kocioł na podstawie przekroczenia dopuszczalnych wartości następujących pomiarów:

- przekroczenia minimalnego przepływu wody przez kocioł
- przekroczenia minimalnego ciśnienia wody przepływającej przez kocioł
- przekroczenia maksymalnej temperatury wody wyjściowej

W przypadku przekroczenia dopuszczalnej wartości kontrolowanego parametru nastąpi samoczynne odstawienie kotła. Odstawienie kotła polega na wyłączeniu wentylatorów podmuchowych i powietrza wtórnego oraz włączeniu sygnalizacji alarmowej.

## 4.3 Blokady wzajemne pracy urządzeń

System blokad wzajemnych obejmuje pracę następujących urządzeń

### Klucz 1

- wentylator wyciągowy
- wentylator podmuchowy
- wentylator powietrza wtórnego
- napęd rusztu lewego
- napęd rusztu prawego

### Klucz 2

- pompa mieszająca mała
- pompa mieszająca duża

### Klucz 3

- odżużlacz
- podajnik ślimakowy
- dozownik celkowy

### 4.3.1 Blokada wentylatora podmuchu od wentylatora wyciągowego

Praca wentylatorów wyciągowych jest niezbędna do załączenia wentylatorów podmuchowych oraz powietrza wtórnego. W sytuacji wyłączenia się choć jednego wentylatora wyciągowego następuje równoczesne wyłączenie wentylatorów podmuchu i powietrza wtórnego. Ponowne załączenie wentylatorów podmuchu i powietrza wtórnego będzie możliwe po uprzednim uruchomieniu wentylatorów wyciągowych.

### 4.3.2 Blokada dozownika celkowego od podajnika ślimakowego

Praca dozownika celkowego jest możliwa przy załączonym podajniku ślimakowym. Wyłączenie podajnika powoduje wyłączenie dozownika celkowego. Ponowne załączenie dozownika jest możliwe po uprzednim załączeniu podajnika ślimakowego.

### 4.3.3 Blokada podajnika ślimakowego od odżużlacza

Praca podajnika ślimakowego jest możliwa przy załączonym odżużlaczu. Wyłączenie odżużlacza powoduje wyłączenie podajnika ślimakowego. Ponowne załączenie podajnika jest możliwe po uprzednim załączeniu odżuzlacza.

### 4.3.4 Blokada od kluczy zezwalających na pracę urządzeń.

Niezależnie od blokad wzajemnych w systemie istnieją klucze sprzętowe zezwalające na pracę z komputera lub na sterowanie lokalne. Zezwolenie za pomocą klucza sprzętowego jest niezbędne do podjęcia sterowania z sterownika.

Klucz nr.1 zezwala na sterowanie następujących urządzeń:

- wentylatory wyciągowe
- wentylatory podmuchowe
- wentylatory powietrza wtórnego
- napęd rusztu lewego
- napęd rusztu prawego

Klucz nr.2 zezwala na pracę następujących urządzeń:

- pompa mieszająca mała

- pompa mieszająca duża

Klucz nr.3 zezwala na pracę następujących urządzeń:

- odżużlacze

- podajniki ślimakowe
- dozowniki celkowe

# 5.0 Zestawienie sygnałów obiektowych kotła 1

| 5.1. | 5.1.1 Zestawienie analogowych sygnałów wejściowych |                                 |  |  |  |  |
|------|----------------------------------------------------|---------------------------------|--|--|--|--|
| Nr   | Nazwa                                              | Definicja sygnału               |  |  |  |  |
|      | symboliczna                                        |                                 |  |  |  |  |
| 1    | FI_101                                             | Przepływ wody przez K1          |  |  |  |  |
| 2    | FI_102                                             | Przepływ wody w gałęzi          |  |  |  |  |
|      |                                                    | mieszającej                     |  |  |  |  |
| 3    | PR-103                                             | Ciśnienie wody przed K1         |  |  |  |  |
| 4    | PR_107                                             | Ciśnienie wody za K1            |  |  |  |  |
| 5    | PR_108                                             | Ciśnienie wody w kolektorze     |  |  |  |  |
|      |                                                    | tłoczącym pomp mieszających     |  |  |  |  |
| 6    | T_117_9                                            | Temp. spalin przed              |  |  |  |  |
|      |                                                    | podgrzewaczami wody str. L      |  |  |  |  |
| 7    | T_117_10                                           | Temp. spalin przed              |  |  |  |  |
|      |                                                    | podgrzewaczami wody str. p      |  |  |  |  |
| 8    | T_117_11                                           | Temp. spalin między             |  |  |  |  |
|      |                                                    | podgrzewaczami wody str. L      |  |  |  |  |
| 9    | T_117_12                                           | Temp. spalin między             |  |  |  |  |
|      |                                                    | podgrzewaczami wody str. P      |  |  |  |  |
| 10   | T_117_13                                           | Temp. w komorze spalania L      |  |  |  |  |
| 11   | T_117_14                                           | Temp. w komorze spalania P      |  |  |  |  |
| 12   | PR_pod_L                                           | Ciśnienie podmuchu str. L       |  |  |  |  |
| 13   | PR_pod_P                                           | Ciśnienie podmuchu str. P       |  |  |  |  |
| 14   | PR_113_1                                           | Podciśnienie w komorze spalania |  |  |  |  |
|      |                                                    | str. L                          |  |  |  |  |
| 15   | PR_113_2                                           | Podciśnienie w komorze spalania |  |  |  |  |
|      |                                                    | str. P                          |  |  |  |  |
| 16   | AR_119_1                                           | Zawartość tlenu w spalinach     |  |  |  |  |
|      |                                                    | str. L                          |  |  |  |  |
| 17   | AR_119_2                                           | Zawartość tlenu w spalinach     |  |  |  |  |
|      |                                                    | str. P                          |  |  |  |  |
| 18   | T_105                                              | Temperatura wody przed K1       |  |  |  |  |
| 19   | T_106                                              | Temperatura wody za K1          |  |  |  |  |
| 20   | T_117_7                                            | Temp. pow. za podgrzewaczem     |  |  |  |  |
|      |                                                    | powietrza wtórnego str. L       |  |  |  |  |
| 21   | T_117_8                                            | Temp. pow. za podgrzewaczem     |  |  |  |  |
|      |                                                    | powietrza wtórnego str. P       |  |  |  |  |
| 22   | T_117_1                                            | Temp. spalin przed wentylatorem |  |  |  |  |
|      |                                                    | wyciągowym str. L               |  |  |  |  |

| 23           | T_117_2     | Temp. spalin przed wentylatorem |            |         |   |
|--------------|-------------|---------------------------------|------------|---------|---|
| 2.4          | T 115 0     | wyciągowym str. P               |            |         |   |
| 24           | T_117_3     | Temp. spalin za podgrzewaczem   |            |         |   |
| 25           | T 117 4     | powietrza str. L                |            |         |   |
| 25           | 1_11/_4     | lemp. spalin za podgrzewaczem   |            |         |   |
| <b>F</b> 1 ( |             |                                 | 17 •7 •    | 1       |   |
| 5.1.2        | Z Zes       | stawienie analogowych sygna     | iow wyjsci | owych   | I |
| Nr           | Nazwa       | Definicja sygnału               |            |         |   |
| 26           | RUS7T I     | sterowanie obrotów rusztu. I    |            |         |   |
| 20           | RUSZT_L     | sterowanie obrotów rusztu P     |            |         |   |
| 28           | ODZ L       | sterowanie obrotów odużlacza L  |            |         |   |
| 29           | ODZ P       | sterowanie obrotów odużlacza P  |            |         |   |
| 30           | SLIMAK L    | sterowanie obrotów ślimaka L    |            |         |   |
| 31           | SLIMAK P    | sterowanie obrotów ślimaka P    |            |         |   |
| 513          |             | stawienie dwustanowych sygi     | nałów weiś | ciowych |   |
| Nr           | Nazwa       | Definicia svonahu               |            |         |   |
| 111          | symboliczna | Denneja sygnatu                 |            |         |   |
| 32           | KLUCZ 1     | Stan klucza 1 – wentylatory     |            |         |   |
| 33           | KLUCZ_2     | Stan klucza 2 – pompy           |            |         |   |
| 34           | KLUCZ_3     | Stan klucza 3 – odżużlacze      |            |         |   |
| 35           | ZAN_RSK1    | Zanik zasilania RSK1            |            |         |   |
| 36           | W_SP_L      | Wentylator spalin L praca       |            |         |   |
| 37           | W_SP_P      | Wentylator spalin P praca       |            |         |   |
| 38           | W_P_L       | Wentylator podmuchu L praca     |            |         |   |
| 39           | W_P_P       | Wentylator podmuchu P praca     |            |         |   |
| 40           | W_PW_L      | Wentylator pow.wtrórn. L praca  |            |         |   |
| 41           | W_PW_P      | Wentylator pow.wtrórn. P praca  |            |         |   |
| 42           | PM_M        | Pompa mieszająca mała praca     |            |         |   |
| 43           | PM_D        | Pompa mieszająca duża praca     |            |         |   |
| 44           | RUSZ_L      | Ruszt L praca                   |            |         |   |
| 45           | RUSZ_P      | Ruszt P praca                   |            |         |   |
| 46           | ODZ_L       | Odżużlacz L praca               |            |         |   |
| 47           | ODZ_P       | Odżużlacz P praca               |            |         |   |
| 48           | PRZE_S_L    | Przenośnik ślimakowy L praca    |            |         |   |
| 49           | PRZE_S_P    | Przenośnik ślimakowy P praca    |            |         |   |
| 50           | DOZ_C_L     | Dozownik celkowy L praca        |            |         |   |
| 51           | DOZ_C_P     | Dozownik celkowy P praca        |            |         |   |
| 52           | ZA_ZK_O     | Zasuwa za kotłem otwarta        |            |         |   |
| 53           | ZA_ZK_Z     | Zasuwa za kotłem zamknięta      |            |         |   |
| 54           | ZA_PK_O     | Zasuwa przed kotłem otwarta     |            |         |   |
| 55           | ZA_PK_Z     | Zasuwa przed kotłem zamknięta   |            |         |   |
| 56           | PO_6        |                                 |            |         |   |
| 57           | AW_OD_LP    | Awaria odżużlaczy LP            |            |         |   |
| 58           | AW_SL_LP    | Awaria podajników ślimak. LP    |            |         |   |
| 59           | KWS_L_Z     | Klapa went. spalin zamknięta    |            |         |   |
| 60           | KWS_P_Z     | Klapa went. spalin otwarta      |            |         |   |

| 61 | KWP_L_Z  | Klapa went. podmuch. zamknięt. |  |  |
|----|----------|--------------------------------|--|--|
| 62 | KWP_P_Z  | Klapa went. podmuch otwarta    |  |  |
| 63 | KAS_BUCZ | Kasowanie buczka               |  |  |
| 64 | AW_RU_L  | Awaria rusztu L                |  |  |
| 65 | AW_RU_P  | Awaria rusztu P                |  |  |

| 5.1. | 4 <u>Ze</u> | <u>stawienie dwustanowych syg</u> | <u>nałów wyjś</u> | <u>ciowych</u> |  |
|------|-------------|-----------------------------------|-------------------|----------------|--|
| Nr   | Nazwa       | Definicja sygnału                 |                   |                |  |
| 66   | symboliczna | Diskada labar 1                   |                   |                |  |
| 60   | KLC_I       | Blokada klucz 1                   |                   |                |  |
| 6/   | KLC_2       | BIOKAda KIUCZ 2                   |                   |                |  |
| 68   | KLC_3       | blokada klucz 3                   |                   |                |  |
| 69   | WE_SP_L     | Wentylator spalin L               |                   |                |  |
| 70   | WE_SP_P     | Wentylator spalin P               |                   |                |  |
| 71   | WE_PO_L     | Wentylator podmuchu L             |                   |                |  |
| 72   | WE_PO_P     | Wentylator podmuchu P             |                   |                |  |
| 73   | WE_PW_L     | Went. pow. wtornego L             |                   |                |  |
| 74   | WE_PW_P     | Went. pow. wtornego P             |                   |                |  |
| 75   | POM_M       | Pompa mieszająca mała             |                   |                |  |
| 76   | POM_D       | Pompa mieszająca duża             |                   |                |  |
| 77   | RUSZT_LN    | Ruszt lewy                        |                   |                |  |
| 78   | RUSZT_PN    | Ruszt prawy                       |                   |                |  |
| 79   | ODZU_L      | Odżużlacz lewy                    |                   |                |  |
| 80   | ODZU_P      | Odżużlacz prawy                   |                   |                |  |
| 81   | PRZ_SL_L    | Przenośnik ślimakowy lewy         |                   |                |  |
| 82   | PRZ_SL_P    | Przenośnik ślimakowy prawy        |                   |                |  |
| 83   | DOZ_CE_L    | Dozownik celkowy lewy             |                   |                |  |
| 84   | DOZ_CE_P    | Dozownik celkowy prawy            |                   |                |  |
| 85   | ZAS_PK_O    | Zasuwa przed kotłem otwieraj      |                   |                |  |
| 86   | ZAS_PK_Z    | Zasuwa przed kotłem zamykaj       |                   |                |  |
| 87   | ZAS_ZK_O    | Zasuwa za kotłem otwieraj         |                   |                |  |
| 88   | ZAS_ZK_Z    | Zasuwa za kotłem zamykaj          |                   |                |  |
| 89   | ZAW_M_O     | Zawór mieszający otwieraj         |                   |                |  |
| 90   | ZAW_M_Z     | Zawór mieszający zamykaj          |                   |                |  |
| 91   | RUSZT_SL    | Ruszt lewy                        |                   |                |  |
| 92   | RUSZT_SP    | Ruszt prawy                       |                   |                |  |
| 93   | KWS_L_OT    | Klapa went. spalin L otwieraj     |                   |                |  |
| 94   | KWS_L_ZA    | Klapa went. spalin L zamykaj      |                   |                |  |
| 95   | KWS_P_OT    | Klapa went. spalin P otwieraj     |                   |                |  |
| 96   | KWS_P_ZA    | Klapa went. spalin P zamykaj      |                   |                |  |
| 97   | KWP L OT    | Klapa went. podmuch L otwieraj    |                   |                |  |
| 98   | KWP L ZA    | Klapa went. podmuch L zamykaj     |                   |                |  |
| 99   | KWP P OT    | Klapa went. podmuch P otwieraj    |                   |                |  |
| 100  | KWP P ZA    | Klapa went. podmuch P zamykaj     |                   |                |  |
| 101  | BUCZEK 1    |                                   |                   |                |  |
| 102  | BUCZEK 2    |                                   |                   |                |  |
| 103  | BUCZEK 3    |                                   |                   |                |  |
| 104  | BLOKADA     |                                   |                   |                |  |

# 5.2 Zestawienie sygnałów obiektowych kotła 2

| 5.2.1   | Wejściow | we sygnały dwustanowe                        |
|---------|----------|----------------------------------------------|
| REJESTR | NAZWA    | OPIS                                         |
| RD1     | KLUCZ_1  | Sprzętowy Klucz Wentylatory                  |
| RD2     | KLUCZ_2  | Sprzętowy Klucz Pompy                        |
| RD3     | KLUCZ_3  | Sprzętowy Klucz Odżużlacze                   |
| RD4     | ZAN_RSK2 | Sygnał zaniku napięcia                       |
| RD5     | W_SP_L   | Wentylator spalin strona lewa                |
| RD6     | W_SP_P   | Wentylator spalin strona prawa               |
| RD7     | W_P_L    | Wentylator powietrza strona lewa             |
| RD8     | W_P_P    | Wentylator powietrza strona prawa            |
| RD9     | W_PW_L   | Wentylator powietrza wtórnego strona lewa    |
| RD10    | W_PW_P   | Wentylator powietrza wtórnego strona prawa   |
| RD11    | PM_M     | Pompa mieszająca mała                        |
| RD12    | PM_D     | Pompa mieszająca duża                        |
| RD13    | RUSZ_L   | Ruszt lewy                                   |
| RD14    | RUSZ_P   | Ruszt prawy                                  |
| RD15    | ODZ_L    | Odżużlacz strona lewa                        |
| RD16    | ODZ_P    | Odżużlacz strona prawa                       |
| RD17    | PRZE_S_L | Przenośnik ślimakowy strona lewa             |
| RD18    | PRZE_S_P | Przenośnik ślimakowy strona prawa            |
| RD19    | DOZ_C_L  | Dozownik celkowy lewy                        |
| RD20    | DOZ_C_P  | Dozownik celkowy prawy                       |
| RD21    | ZA_ZK_O  | Zasuwa za kotłem otwarta                     |
| RD22    | ZA_ZK_Z  | Zasuwa za kotłem zamknięta                   |
| RD23    | ZA_PK_O  | Zasuwa przed kotłem otwarta                  |
| RD24    | ZA_PK_Z  | Zasuwa przed kotłem zamknieta                |
| RD25    | PO_x     | Pompa obiegowa nr.x                          |
| RD26    | AW_OD_LP | Awaria odżużlaczy lewy i prawy               |
| RD27    | AW_SL_LP | Awaria przenośnika ślimakoweych lewy i prawy |
| RD28    |          |                                              |
| RD29    |          |                                              |
| RD30    |          |                                              |
| RD31    |          |                                              |
| RD32    | KAS_BUCZ | Kasowanie buczka                             |
| RD33    | AW_R_L   | Awaria ruszt lewy                            |
| RD34    | AW_R_P   | Awaria ruszt prawy                           |

| 5.2.2 Wyjściowe sygnały dwustanowe |          |                                            |  |  |
|------------------------------------|----------|--------------------------------------------|--|--|
| REJESTR                            | NAZWA    | OPIS                                       |  |  |
| RD101                              | KLC 1    | Programowy klucz wentylatory               |  |  |
| RD102                              | KLC 2    | Programowy klucz pompy                     |  |  |
| RD103                              | KLC 3    | Programowy klucz odżużlacze                |  |  |
| RD104                              |          |                                            |  |  |
| RD105                              | WE SP L  | Wentylator spalin strona lewa              |  |  |
| RD106                              | WE SP P  | Wentylator spalin strona prawa             |  |  |
| RD107                              | WE PO L  | Wentylator powietrza strona lewa           |  |  |
| RD108                              | WE PO P  | Wentylator powietrza strona prawa          |  |  |
| RD109                              | WE PW L  | Wentylator powietrza wtórnego strona lewa  |  |  |
| RD110                              | WE PW P  | Wentylator powietrza wtórnego strona prawa |  |  |
| RD111                              | POM M    | Pompa mieszająca mała                      |  |  |
| RD112                              | POM D    | Pompa mieszająca duża                      |  |  |
| RD113                              | RUSZT SL | Ruszt strona lewa                          |  |  |
| RD114                              | RUSZT SP | Ruszt strona prawa                         |  |  |
| RD115                              | ODZU L   | Odżużlacz strona lewa                      |  |  |
| RD116                              | ODZU P   | Odżużlacz strona prawa                     |  |  |
| RD117                              | PRZ SL L | Przenośnik ślimakowy strona lewa           |  |  |
| RD118                              | PRZ SL P | Przenośnik ślimakowy strona prawa          |  |  |
| RD119                              | DOZ CE L | Dozownik celkowy strona lewa               |  |  |
| RD120                              | DOZ CE P | Dozownik celkowy strona prawa              |  |  |
| RD121                              |          |                                            |  |  |
| RD122                              |          |                                            |  |  |
| RD123                              |          |                                            |  |  |
| RD124                              |          |                                            |  |  |
| RD125                              | ZAW M O  | Zawór regulacyjny podmieszania otwieranie  |  |  |
| RD126                              | ZAW M Z  | Zawór regulacyjny podmieszania zamykanie   |  |  |
| RD127                              |          |                                            |  |  |
| RD128                              |          |                                            |  |  |
| RD129                              |          |                                            |  |  |
| RD130                              |          |                                            |  |  |
| RD131                              |          |                                            |  |  |
| RD132                              |          |                                            |  |  |
| RD133                              |          |                                            |  |  |
| RD134                              |          |                                            |  |  |
| RD134                              |          |                                            |  |  |
| RD135                              |          |                                            |  |  |
| RD136                              |          |                                            |  |  |
| RD137                              | BUCZEK 1 | Buczek 1                                   |  |  |
| RD138                              | BUCZEK 2 | Buczek 2                                   |  |  |
| RD139                              | BLOKADA  | Blokada                                    |  |  |
| RD140                              |          |                                            |  |  |
| RD141                              | AL. NAPE | Alarm od napedów                           |  |  |

| RD142 | ALOD_S  | Alarm od odżużlaczy |
|-------|---------|---------------------|
| RD143 | ALPOMPY | Alarm pompy         |

| 5.2.3   | Sygnały  | analogowe wejściowe                                       |
|---------|----------|-----------------------------------------------------------|
| REJESTR | NAZWA    | OPIS                                                      |
| RA1     | FI 201   | Przepływ wody przez K2                                    |
| RA2     | FI 202   | Przepływ wody w gałezi mieszającej                        |
| RA3     | PR 203   | Ciśnienie wody przed K2                                   |
| RA4     | PR 207   | Ciśnienie wody za K2                                      |
| RA5     | PR_208   | Ciśnienie wody w kolektorze tłoczącym pomp mieszających   |
| RA6     | T_217_9  | Temperatura spalin przed podgrzewaczami strona lewa       |
| RA7     | T_217_10 | Temperatura spalin przed podgrzewaczami strona prawa      |
| RA8     | T_217_11 | Temperatura spalin między podgrzewaczami strona lewa      |
| RA9     | T_217_12 | Temperatura spalin między podgrzewaczami strona prawa     |
| RA10    | T_217_13 | Temperatura w komorze spalania strona lewa                |
| RA11    | T_217_14 | Temperatura w komorze spalania strona prawa               |
| RA12    |          |                                                           |
| RA13    | PR_pod_L | Ciśnienie podmuchu strona lewa                            |
| RA14    | PR_pod_P | Ciśnienie podmuchu strona prawa                           |
| RA15    | PR_213_1 | Podciśnienie w komorze spalania strona lewa               |
| RA16    | PR_213_2 | Podciśnienie w komorze spalania strona prawa              |
| RA17    | AR_219_1 | Zawartość tlenu w spalinach strona lewa                   |
| RA18    | AR_219_2 | Zawartość tlenu w spalinach strona prawa                  |
| RA19    | T_217_1  | Temperatura spalin przed wentylatorem spalin strona lewa  |
| RA20    | T_217_2  | Temperatura spalin przed wentylatorem spalin strona prawa |
| RA21    | T_220_1  | Temperatura spalin                                        |
| RA22    | T_220_2  | Temperatura spalin                                        |
| RA23    | I_PO     | Prąd pompy obiegowej                                      |
| RA24    | P_RSK    | Moc czynna RSK                                            |
| RA25    | P_W_SP_L | Moc czynna wentylatora spalin strona lewa                 |
| RA26    | P_W_SP_P | Moc czynna wentylatora spalin strona prawa                |
| RA27    | I_W_P_L  | Prąd wentylatora powietrza strona lewa                    |
| RA28    | I_W_P_P  | Prąd wentylatora powietrza strona prawa                   |
| RA29    | T_SP_K   | Temperatura spalin w kominie                              |
| RA30    |          |                                                           |
| RA31    |          |                                                           |
| RA32    |          |                                                           |
| RA33    | T_205    | Temperatura wody przed K2                                 |
| RA34    | T_206    | Temperatura wody za K2                                    |
| RA35    | T_217_7  | Temperatura powietrza za podgrzewaczem powietrza wtórnego |
|         |          | strona lewa                                               |
| RA36    | T_217_8  | Temperatura powietrza za podgrzewaczem powietrza wtórnego |
|         |          | strona prawa                                              |
| RA37    |          |                                                           |
| RA38    |          |                                                           |
| RA39    | T 217 3  | Temperatura spalin za podgrzewaczem powietrza strona lewa |

| RA40 | T_217_4 | Temperatura spalin za podgrzewaczem powietrza strona prawa |
|------|---------|------------------------------------------------------------|
| RA41 |         |                                                            |
| RA42 |         |                                                            |
| RA43 |         |                                                            |
| RA44 |         |                                                            |
| RA45 |         |                                                            |
| RA46 |         |                                                            |
| RA47 |         |                                                            |
| RA48 |         |                                                            |
|      |         |                                                            |

| 5.2.4   | 5.2.4 Sygnały analogowe wyjściowe |                                                             |  |  |  |  |
|---------|-----------------------------------|-------------------------------------------------------------|--|--|--|--|
| REJESTR | NAZWA                             | OPIS                                                        |  |  |  |  |
| RA61    | RUSZT_L                           | Sterowanie falownika silnika rusztu strona lewa             |  |  |  |  |
| RA62    | RUSZT_P                           | Sterowanie falownika silnika rusztu strona prawa            |  |  |  |  |
| RA63    | ODZ_L                             | Sterowanie falownika silnika odżużlacza strona lewa         |  |  |  |  |
| RA64    | ODZ_P                             | Sterowanie falownika silnika odżużlacza strona prawa        |  |  |  |  |
| RA65    | SLI_L                             | Sterowanie falownika silnika przenośnika ślimakowego strona |  |  |  |  |
|         |                                   | lewa                                                        |  |  |  |  |
| RA66    | SLI_P                             | Sterowanie falownika silnika przenośnika ślimakowego strona |  |  |  |  |
|         |                                   | prawa                                                       |  |  |  |  |
| RA67    | PODMU_L                           | Sterowanie falownika wentylatora podmuchowego lewego        |  |  |  |  |
| RA68    | PODMU_P                           | Sterowanie falownika wentylatora podmuchowego prawego       |  |  |  |  |
| RA69    | SPAL_L                            | Sterowanie falownika wentylatora wyciągowego lewego         |  |  |  |  |
| RA70    | SPAL_P                            | Sterowanie falownika wentylatora wyciągowego prawego        |  |  |  |  |

# 5.3 Zestawienie sygnałów obiektowych kotła 3

| 5.3.1 Sygnały wejściowe dwustanowe |          |                                                         |  |  |
|------------------------------------|----------|---------------------------------------------------------|--|--|
| REJESTR                            | NAZWA    | OPIS                                                    |  |  |
| RD1                                | KLUCZ_1  | Sprzętowy Klucz Wentylatory                             |  |  |
| RD2                                | KLUCZ_2  | Sprzętowy Klucz Pompy                                   |  |  |
| RD3                                | KLUCZ_3  | Sprzętowy Klucz Odżużlacze                              |  |  |
| RD4                                | ZAN_RSK3 | Sygnał zaniku napięcia                                  |  |  |
| RD5                                |          |                                                         |  |  |
| RD6                                | W_SP_L   | Wentylator spalin strona lewa                           |  |  |
| RD7                                | W_SP_P   | Wentylator spalin strona prawa                          |  |  |
| RD8                                | W_P_L    | Wentylator powietrza strona lewa                        |  |  |
| RD9                                | W_P_P    | Wentylator powietrza strona prawa                       |  |  |
| RD10                               | W_PW_L   | Wentylator powietrza wtórnego strona lewa               |  |  |
| RD11                               | W_PW_P   | Wentylator powietrza wtórnegostrona prawa               |  |  |
| RD12                               | PM_M     | Pompa mieszająca mała                                   |  |  |
| RD13                               | PM_D     | Pompa mieszająca duża                                   |  |  |
| RD14                               | ODZ_L    | Odżużlacz strona lewa                                   |  |  |
| RD15                               | ODZ_P    | Odżużlacz strona prawa                                  |  |  |
| RD16                               | PRZE_S_L | Przenośnik ślimakowy strona lewa                        |  |  |
| RD17                               | PRZE_S_P | Przenośnik ślimakowy strona prawa                       |  |  |
| RD18                               | ZA_PK_O  | Zasuwa przed kotłem otwarta                             |  |  |
| RD19                               | ZA_PK_Z  | Zasuwa przed kotłem zamknieta                           |  |  |
| RD20                               | ZA_ZK_O  | Zasuwa za kotłem otwarta                                |  |  |
| RD21                               | ZA_ZK_Z  | Zasuwa za kotłem zamknięta                              |  |  |
| RD22                               | PO_6     | Pompa obiegowa nr.6                                     |  |  |
| RD23                               | AW_R_L   | Awaria ruszt lewy                                       |  |  |
| RD24                               | AW_R_P   | Awaria ruszt prawy                                      |  |  |
| RD25                               | AW_OD_LP | Awaria odżużlaczy lewy i prawy                          |  |  |
| RD26                               | AW_SL_LP | Awaria przenośnika ślimakoweych lewy i prawy            |  |  |
| RD27                               | KWS_L_Z  | Kierownica wentylatora spalin strona lewa zamknieta     |  |  |
| RD28                               | KWS_P_Z  | Kierownica wentylatora spalin strona prawa zamknieta    |  |  |
| RD29                               | KWP_L_Z  | Kierownica wentylatora powietrza strona lewa zamknieta  |  |  |
| RD30                               | KWP_P_Z  | Kierownica wentylatora powietrza strona prawa zamknieta |  |  |
| RD31                               | DEBLOKA  | Sygnalizacja wyłączenia blokady                         |  |  |
|                                    | D        |                                                         |  |  |
| RD32                               |          |                                                         |  |  |

| 5.3.2 Sygnały wyjściowe dwustanowe |          |                                                          |  |
|------------------------------------|----------|----------------------------------------------------------|--|
| REJESTR                            | NAZWA    | OPIS                                                     |  |
| RD101                              | KLC_1    | Programowy klucz wentylatory                             |  |
| RD102                              | KLC_2    | Programowy klucz pompy                                   |  |
| RD103                              | KLC_3    | Programowy klucz odżużlacze                              |  |
| RD104                              |          |                                                          |  |
| RD105                              | WE_SP_L  | Wentylator spalin strona lewa                            |  |
| RD106                              | WE_SP_P  | Wentylator spalin strona prawa                           |  |
| RD107                              | WE_PO_L  | Wentylator powietrza strona lewa                         |  |
| RD108                              | WE_PO_P  | Wentylator powietrza strona prawa                        |  |
| RD109                              | WE_PW_L  | Wentylator powietrza wtórnego strona lewa                |  |
| RD110                              | WE_PW_P  | Wentylator powietrza wtórnegostrona prawa                |  |
| RD111                              | POM_M    | Pompa mieszająca mała                                    |  |
| RD112                              | POM_D    | Pompa mieszająca duża                                    |  |
| RD113                              | ODZU_L   | Odżużlacz strona lewa                                    |  |
| RD114                              | ODZU_P   | Odżużlacz strona prawa                                   |  |
| RD115                              | PRZ_SL_L | Przenośnik ślimakowy strona lewa                         |  |
| RD116                              | PRZ_SL_P | Przenośnik ślimakowy strona prawa                        |  |
| RD117                              | ZAS_PK_O | Zasuwa przed kotłem otwierania                           |  |
| RD118                              | ZAS_PK_Z | Zasuwa przed kotłem zamkanie                             |  |
| RD119                              | ZAS_ZK_O | Zasuwa za kotłem otwieranie                              |  |
| RD120                              | ZAS_ZK_Z | Zasuwa za kotłem zamkanie                                |  |
| RD121                              | ZAW_M_O  | Zawór regulacyjnypodmieszania otwieranie                 |  |
| RD122                              | ZAW_M_Z  | Zawór regulacyjnypodmieszania zamykanie                  |  |
| RD123                              | POM_O_W  | Pompa obiegowa nr 6 wyłączanie                           |  |
| RD124                              | POM_O_Z  | Pompa obiegowa nr 6 załączanie                           |  |
| RD125                              | KWS_L_OT | Kierownica wentylatora spalin strona lewa otwieranie     |  |
| RD126                              | KWS_L_ZA | Kierownica wentylatora spalin strona lewa zamykanie      |  |
| RD127                              | KWS_P_OT | Kierownica wentylatora spalin strona prawa otwieranie    |  |
| RD128                              | KWS_P_ZA | Kierownica wentylatora spalin strona prawa zamykanie     |  |
| RD129                              | KWP_L_OT | Kierownica wentylatora powietrza strona lewa otwieranie  |  |
| RD130                              | KWP_L_ZA | Kierownica wentylatora powietrza strona lewa zamykanie   |  |
| RD131                              | KWP_P_OT | Kierownica wentylatora powietrza strona prawa otwieranie |  |
| RD132                              | KWP_P_ZA | Kierownica wentylatora powietrza strona prawa zamykanie  |  |
| RD133                              | BUCZEK_1 | Buczek 1                                                 |  |
| RD134                              | BUCZEK_2 | Buczek 2                                                 |  |
| RD134                              | BLOKADA  | Blokada                                                  |  |

| 5.3.3.  | Sygnały  | wejściowe analogowe                                                       |  |
|---------|----------|---------------------------------------------------------------------------|--|
| REJESTR | NAZWA    | OPIS                                                                      |  |
| RA1     | FI_301   | Przepływ wody przez K3                                                    |  |
| RA2     | FI_302   | Przepływ wody w gałezi mieszającej                                        |  |
| RA3     | PR_303   | Ciśnienie wody przed K3                                                   |  |
| RA4     | PR_307   | Ciśnienie wody za K3                                                      |  |
| RA5     | PR_308   | Ciśnienie wody w kolektorze tłoczącym pomp mieszających                   |  |
| RA6     | AR_319_1 | Zawartość tlenu w spalinach strona lewa                                   |  |
| RA7     | AR_319_2 | Zawartość tlenu w spalinach strona prawa                                  |  |
| RA8     | PR_313_1 | Podciśnienie w komorze spalania strona lewa                               |  |
| RA9     | PR_313_2 | Podciśnienie w komorze spalania strona prawa                              |  |
| RA10    | T_317_13 | Temperatura w komorze spalania strona lewa                                |  |
| RA11    | T_317_14 | Temperatura w komorze spalania strona prawa                               |  |
| RA12    |          |                                                                           |  |
| RA13    | PR_103   | Ciśnienie wody przed K3                                                   |  |
| RA14    |          |                                                                           |  |
| RA15    | PR_203   | Ciśnienie wody przed K2                                                   |  |
| RA16    | T_317_1  | Temperatura spalin przed wentylatorem spalin strona lewa                  |  |
| RA17    | T_317_2  | Temperatura spalin przed wentylatorem spalin strona prawa                 |  |
| RA18    |          |                                                                           |  |
| RA19    |          |                                                                           |  |
| RA20    |          |                                                                           |  |
| RA21    |          |                                                                           |  |
| RA22    |          |                                                                           |  |
| RA23    | I_PO     | Prąd pompy obiegowej                                                      |  |
| RA24    | P_RSK    | Moc czynna RSK                                                            |  |
| RA25    | P_W_SP_L | Moc czynna wentylatora spalin strona lewa                                 |  |
| RA26    | P_W_SP_P | Moc czynna wentylatora spalin strona prawa                                |  |
| RA27    | I_W_P_L  | Prąd wentylatora powietrza strona lewa                                    |  |
| RA28    | I_W_P_P  | Prąd wentylatora powietrza strona prawa                                   |  |
| RA29    |          |                                                                           |  |
| RA30    |          |                                                                           |  |
| RA31    |          |                                                                           |  |
| RA32    |          |                                                                           |  |
| RA33    | T_317_7  | Temperatura powietrza za podgrzewaczem powietrza wtórnego strona lewa     |  |
| RA34    | T_317_8  | Temperatura powietrza za podgrzewaczem powietrza wtórnego<br>strona prawa |  |
| RA35    | T 105    | Temperatura wody przed K1                                                 |  |
| RA36    | T 205    | Temperatura wody przed K2                                                 |  |
| RA37    | T 305    | Temperatura wody przed K3                                                 |  |
| RA38    | T 106    | Temperatura wody za K1                                                    |  |
| RA39    | T 306    | Temperatura wody za K3                                                    |  |
| RA40    |          |                                                                           |  |
| RA41    |          |                                                                           |  |
| RA42    | T 317 3  | Temperatura spalin za podgrzewaczem powietrza strona lewa                 |  |
| RA43    | T_317_4  | Temperatura spalin za podgrzewaczem powietrza strona prawa                |  |

| RA44 | T_206    | Temperatura wody za K2                                |
|------|----------|-------------------------------------------------------|
| RA45 | T_317_11 | Temperatura spalin między podgrzewaczami strona lewa  |
| RA46 | T_317_12 | Temperatura spalin między podgrzewaczami strona prawa |
| RA47 | T_317_9  | Temperatura spalin przed podgrzewaczami strona lewa   |
| RA48 | T_317_10 | Temperatura spalin przed podgrzewaczami strona prawa  |
|      |          |                                                       |

| 5.3.4 Sygnały wyjściowe analogowe |         |                                               |  |
|-----------------------------------|---------|-----------------------------------------------|--|
| REJESTR                           | NAZWA   | OPIS                                          |  |
| RA61                              | RUSZT_L | Prędkość rusztu strona lewa                   |  |
| RA62                              | RUSZT_P | Prędkość rusztu strona prawa                  |  |
| RA63                              | ODZ_L   | Prędkość odżużlacza strona lewa               |  |
| RA64                              | ODZ_P   | Prędkość odżużlacza strona prawa              |  |
| RA65                              | SLI_L   | Prędkość przenośnika ślimakowego strona lewa  |  |
| RA66                              | SLI_P   | Prędkość przenośnika ślimakowego strona prawa |  |

# 6. Sterowanie kotłem za pomocą stacji opreratorskiej.

Sterowanie kotłem odbywa się za pomocą stacji operatorskiej zainstalowanej w komputerze. Wszystkie operacje odbywają się z poziomu ekranu komputera. Operator posiada możliwość:

- podglądu aktualnych wartości pomiarowych
- wprowadzania nowych punktów pracy
- podglądu sygnalizacji załączenia urządzeń wykonawczych
- załączania / wyłączania poszczególnych podzespołów.
- załączania / wyłączania regulatorów urządzeń wykonawczych.

Wszystkie informacje przedstawianie są na tle symbolicznego rysunku kotła. Rysunek przedstawia widok strony synoptycznej kotła wodnego WR25.

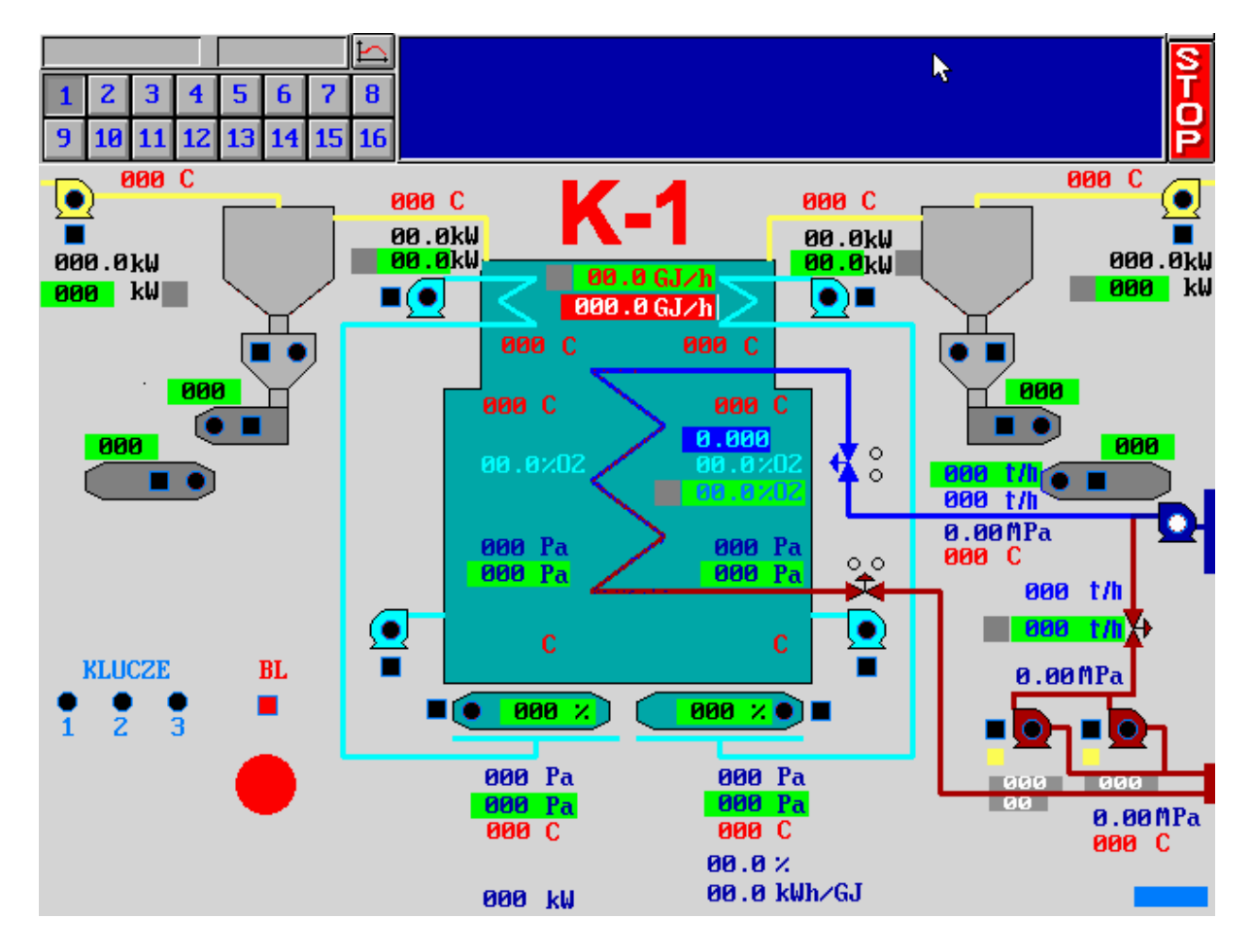

## 6.1 Załączanie wyłączanie urządzeń

Każdy sygnał dwustanowy odzwierciedlający pracę urządzeńa może znajdować się w jednym z dwóch ustawień: OFF, ON. Stan OFF jest umownym stanem nieaktywnym (0), stan ON jest umownym stanem aktywnym (1). Stan sygnału dwustanowego na ekranie komputera sygnalizowany jest za pomocą odpowiedniego koloru lub rysunku. W czasie definiowania punktu na ekranie określa się jaki kolor (rysunek) reprezentuje stan OFF (0) i ON (1).

Dodatkowo stan sygnału może być opisany tekstowo OFF (0), ON (1). Opis tekstowy wykorzystywany jest przy edycji stanu sygnału dwustanowego. Edycja umożliwia zmianę stanu sygnału dwustanowego na przeciwny.

W celu zmiany stanu sygnału dwustanowego należy wejść kursorem myszy w pole oznaczone kwadratem . Następnie należy kliknać lewym klawiszem myszy na wybranym polu. Nastąpi otworzenie pola dialogowego. Aktualny stan sygnału sygnalizowany jest poprzez optyczne uniesienie klawisza ekranowego do góry z jednoczesnym jego

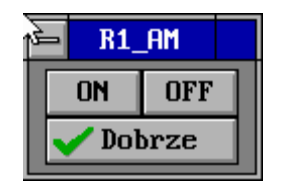

podświetleniem. W celu zmiany stanu należy najechać kursorem myszy na pole ze stanem przeciwnym i kliknąć lewym klawiszem myszy. Następnie kursor myszy ustawiamy w pole **DOBRZE** okna edycyjnego i klikamy lewym klawiszem myszy. Pole edycyjne zamyka się. Po kilku sekundach nowy stan powinien się pojawić w edytowanym polu. Zmiana stanu sygnalizowana jest kolorem. Stanowi logicznemu "zero" (OFF) odpowiada kolor szary, stanowi logicznemu "jeden" (ON) odpowiada kolor zielony lub czerwony.(zależnie od typu sygnału).

## 6.2 Wprowadzanie punktów pracy

Każdy sygnał analogowy odzwierciedlający stan pracy urządzenia posiada wartość liczbową. Na ekranie wyświetlana jest liczba reprezentująca dany sygnał. Sygnał analogowy może być również wyświetlany w postaci słupka o wymiarze proporcjonalnym do wartości sygnału analogowego. Sygnał wyświetlany w postaci liczby może być poddany edycji w celu zmiany wartości przez operatora. Edycji mogą być poddane sygnały które zostały wytypowane do zmiany przez operatora. W przypadku próby edycji sygnału nie przeznaczonego do edycji , działanie będzie nieskuteczne.

W celu wprowadzenia nowej wartości parametru należy wejść kursorem myszy w jasnozielone pole wyświetlanej wartości. Następnie należy kliknać lewym klawiszem myszy na wybranym polu. Nastąpi otworzenie pola dialogowego. Kursor myszy należy ustawić wewnątrz pola z wartością parametru i ponownie kliknąć lewym klawiszem myszy. W polu parametru pojawi się pionowy kursor. W celu

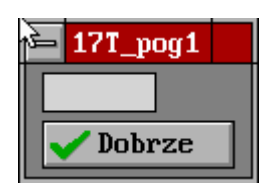

wyprowadzenia nowej wartości należy wykasować wartość dotychczasową. W tym celu klawiszem BACKSPACE kasujemy dotychczasowe wartości , a następnie z klawiatury komputera wprowadzamy nową wartość. Po zakończeniu edycji należy nacisnąć klawisz ENTER na klawiaturze komputera. Następnie kursor myszy ustawiamy w pole DOBRZE okna edycyjnego i klikamy lewym klawiszem myszy. Pole edycyjne zamyka się. Po kilku sekundach nowa wartość powinna się pojawić w polu zmienianego parametru.

### 6.3 Sterowanie wentylatora wyciagowego

Na obiekcie są zainstalowane dwa wentylatory wyciągowe. Obsługa wentylatora strona lewa i prawa jest identyczna. Blok sterowania wentylatora wyciągowego umożliwia :

- załączenie / wyłączenie wentylatora

- kontrolę załączenia wentylatora
- odczyt poboru mocy przez silnik wentylatora
- zadanie poboru mocy silnika wentylatora
- załączenie / wyłączenie regulatora podciśnienia w komorze paleniskowej

W przypadku nie podjęcia pracy przez silnik wentylatora w ciągu 3 sek. od momentu wydania polecenia ZAŁĄCZ sygnał ten zostanie automatycznie skasowany.

W trybie pracy AUTO system sterowania dąży do wyrównania mocy wentylatorów. wyciągowych

W trybie pracy AUTO (regulacja ciśnienia w komorze paleniskowej) wartość zadana mocy jest wyznaczana przez regulator podciśnienia. Wartość podciśnienia jest zadawana w polu regulatora podciśnienia.

W trybie MANUAL (regulacja stałej mocy wentylatora) wartość mocy jest zadawana przez operatora. Wartość podciśnienia nie jest kontrolowana.

W trybie pracy Z BLOKADAMI oba wentylatory wyciągowe muszą pracować aby było możliwe załączenie wentylatorów podmuchowych i powietrza wtórnego.

Kolor żółty w polu kwadratowym oznacza załączenie regulatora podciśnienia. Kolor szary w polu kwadratowym oznacza wyłączenie regulatora podciśnienia Kolor zielony w polu kwadratowym oznacza polecenie pracy napędu Kolor czarny w polu kwadratowym oznacza polecenie wyłączenia napędu Kolor zielony w polu okrągłym oznacza potwierdzenie załączenia napędu Kolor czarny w polu okrągłym oznacza potwierdzenie wyłączenia napędu

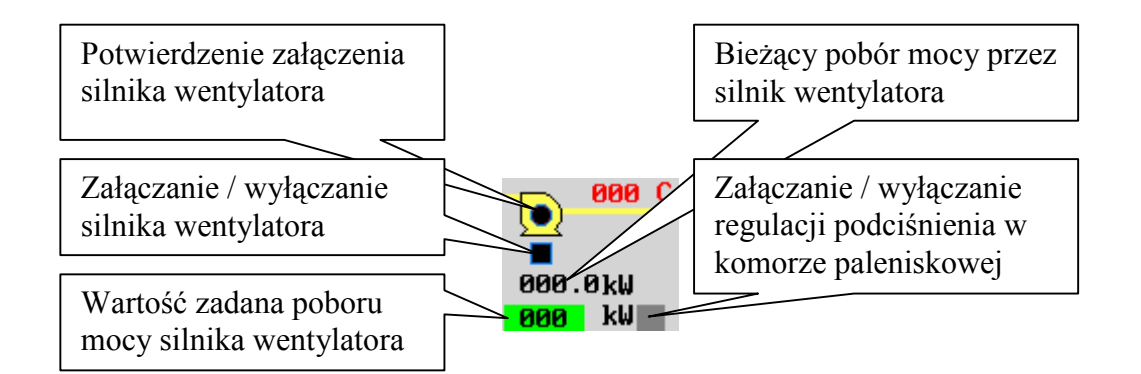

### 6.4 Sterowanie wentylatora podmuchowego

Na obiekcie są zainstalowane dwa wentylatory podmuchowe. Obsługa wentylatora strona lewa i prawa jest identyczna. Blok sterowania wentylatora podmuchowego umożliwia :

- załączenie / wyłączenie wentylatora

- kontrolę załączenia wentylatora
- odczyt poboru mocy przez silnik wentylatora
- zadanie poboru mocy silnika wentylatora
- załączenie / wyłączenie regulatora ciśnienia powietrza podmuchowego

W przypadku nie podjęcia pracy przez silnik wentylatora w ciągu 3 sek. od momentu wydania polecenia ZAŁĄCZ sygnał ten zostanie automatycznie skasowany.

W trybie pracy AUTO (regulacja ciśnienia powietrza podmuchowego) wartość zadana mocy jest wyznaczana przez regulator ciśnienia. Wartość ciśnienia jest zadawana w polu regulatora ciśnienia podmuchu.

W trybie MANUAL (regulacja stałej mocy wentylatora) wartość mocy jest zadawana przez operatora. Wartość ciśnienia podmuchu nie jest kontrolowana.

W trybie pracy z regulacją zawartości wolnego tlenu w spalinach wartość ciśnienia powietrza podmuchu jest korygowana przez regulator tlenu.

Kolor żółty w polu kwadratowym oznacza załączenie regulatora ciśnienia. Kolor szary w polu kwadratowym oznacza wyłączenie regulatora ciśnienia Kolor zielony w polu kwadratowym oznacza polecenie pracy napędu Kolor czarny w polu kwadratowym oznacza polecenie wyłączenia napędu Kolor zielony w polu okrągłym oznacza potwierdzenie załączenia napędu Kolor czarny w polu okrągłym oznacza potwierdzenie wyłączenia napędu

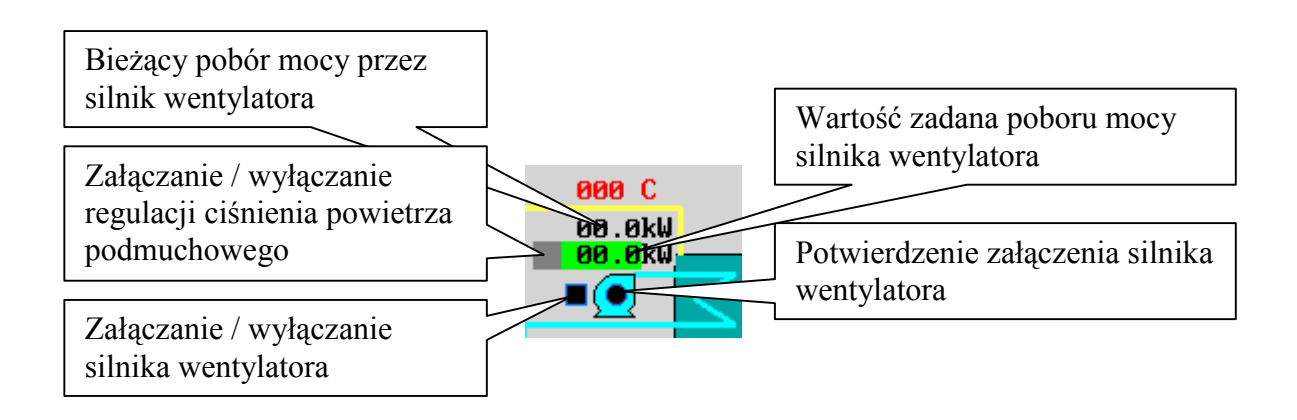

### 6.5 Sterowanie wentylatora powietrza wtórnego

Na obiekcie są zainstalowane dwa wentylatory powietrza wtórnego. Obsługa wentylatora strona lewa i prawa jest identyczna. Blok sterowania wentylatora powietrza wtórnego umożliwia :

- załączenie / wyłączenie wentylatora

- kontrolę załączenia wentylatora

W przypadku nie podjęcia pracy przez silnik wentylatora w ciągu 3 sek. od momentu wydania polecenia ZAŁĄCZ sygnał ten zostanie automatycznie skasowany.

Kolor zielony w polu kwadratowym oznacza polecenie pracy napędu Kolor czarny w polu kwadratowym oznacza polecenie wyłączenia napędu Kolor zielony w polu okrągłym oznacza potwierdzenie załączenia napędu Kolor czarny w polu okrągłym oznacza potwierdzenie wyłączenia napędu

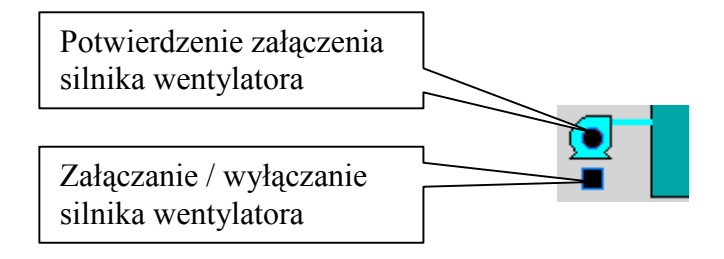

### 6.6 Sterowanie rusztów mechanicznych

Na obiekcie są zainstalowane dwa napędy rusztów. Obsługa napędów rusztów strona lewa i prawa jest identyczna. Blok sterowania umożliwia :

- załączenie / wyłączenie napędu rusztu

- kontrolę załączenia napędu rusztu
- zadanie prędkości posuwu taśmy rusztu

W przypadku nie podjęcia pracy przez silnik napędu rusztu w ciągu 3 sek. od momentu wydania polecenia ZAŁĄCZ sygnał ten zostanie automatycznie skasowany.

W trybie pracy MANUAL (wyłączony regulator mocy kotła) prędkość posuwu taśmy rusztu jest stała, zadana ręcznie przez operatora.

W trybie pracy AUTO (włączona regulacja mocy kotła) prędkość posuwu taśmy rusztu jest wyznaczana przez regulator mocy kotła.

W polu zadawania prędkości rusztu wpisuje się procent max. prędkości posuwu rusztu. Np. jeżeli 100%=150 mm/min to 63%=94.5 mm/min

W przypadku wystąpienia awarii pracy rusztu zapala się czerwone pole w obrysie symbolu rusztu. Sygnał ten jest wspólny dla obu rusztów. (Awaria choć jednego napędu sygnalizowana jest w obu polach rysunku rusztu)

Kolor zielony w polu kwadratowym oznacza polecenie pracy napędu Kolor czarny w polu kwadratowym oznacza polecenie wyłączenia napędu Kolor zielony w polu okrągłym oznacza potwierdzenie załączenia napędu Kolor czarny w polu okrągłym oznacza potwierdzenie wyłączenia napędu

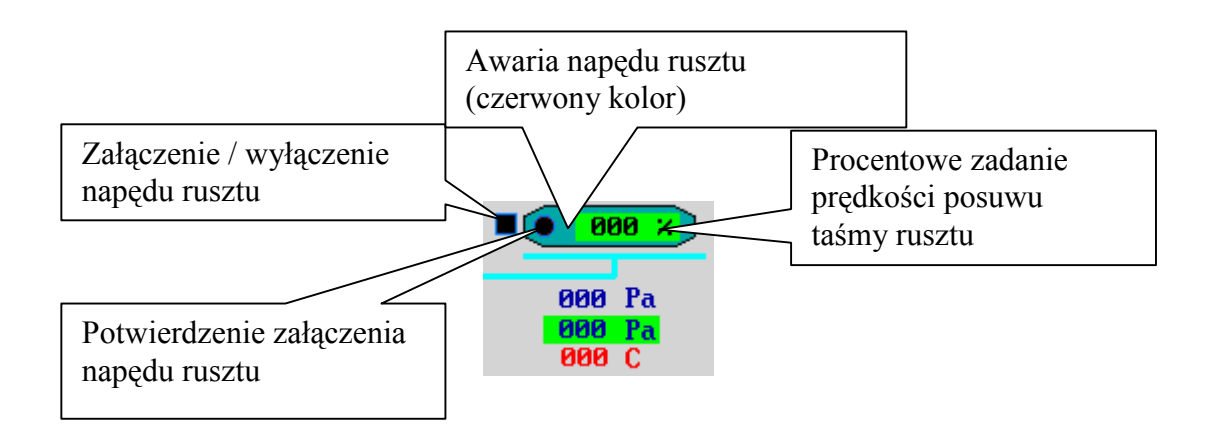

### 6.7 Sterowanie odżużlaczy

Na obiekcie są zainstalowane dwa napędy odżużlaczy. Obsługa napędów odżużlaczy strona lewa i prawa jest identyczna. Blok sterowania umożliwia :

- załączenie / wyłączenie napędu odżużlacza

- kontrolę załączenia napędu odżużlacza
- zadanie prędkości posuwu taśmy odżużlacza

W przypadku nie podjęcia pracy przez silnik odżużlacza w ciągu 3 sek. od momentu wydania polecenia ZAŁĄCZ sygnał ten zostanie automatycznie skasowany.

Zadanie prędkości pracy odżużlacza polega na ręcznym wprowadzeniu przez operatora procentowego stopnia wysterowania falownika.

W przypadku wystąpienia awarii pracy napędu zapala się czerwone pole w obrysie symbolu odżużlacza. Sygnał ten jest wspólny dla obu odżużlaczy. (Awaria choć jednego napędu sygnalizowana jest w obu polach rysunku odżużlacza)

Kolor zielony w polu kwadratowym oznacza polecenie pracy napędu Kolor czarny w polu kwadratowym oznacza polecenie wyłączenia napędu Kolor zielony w polu okrągłym oznacza potwierdzenie załączenia napędu Kolor czarny w polu okrągłym oznacza potwierdzenie wyłączenia napędu

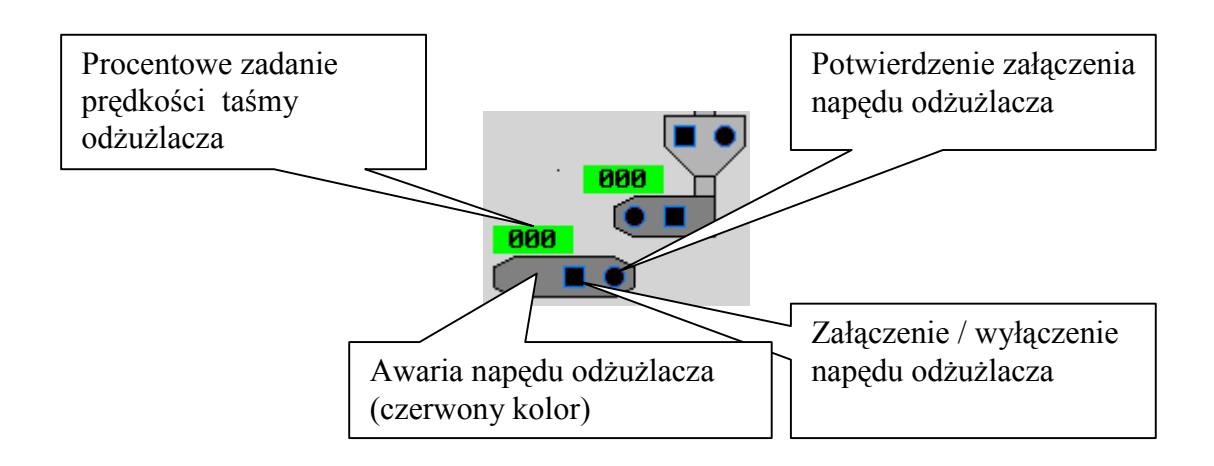

### 6.8 Sterowanie podajników ślimakowych

Na obiekcie są zainstalowane dwa napędy podajników ślimakowych. Obsługa napędów podajników ślimakowych strona lewa i prawa jest identyczna. Blok sterowania umożliwia :

- załączenie / wyłączenie napędu podajnika ślimakowego
- kontrolę załączenia napędu podajnika ślimakowego
- zadanie prędkości pracy podajnika ślimakowego

W przypadku nie podjęcia pracy przez silnik podajnika w ciągu 3 sek. od momentu wydania polecenia ZAŁĄCZ sygnał ten zostanie automatycznie skasowany.

Zadanie prędkości pracy podajnika ślimakowego polega na ręcznym wprowadzeniu przez operatora procentowego stopnia wysterowania falownika.

W przypadku wystąpienia awarii pracy napędu zapala się czerwone pole w obrysie symbolu podajnika ślimakowego. Sygnał ten jest wspólny dla obu podajników ślimakowych. (Awaria choć jednego napędu sygnalizowana jest w obu polach rysunku podajnika ślimakowego)

Praca podajnika ślimakowego w trybie pracy Z BLOKADAMI jest możliwa tylko przy załączonym odżużlaczu. Wyłączenie odżużlacza powoduje wyłączenie podajnika ślimakowego. W celu załączenia podajnika ślimakowego należy uprzednio załączyć odżużlacz.

Kolor zielony w polu kwadratowym oznacza polecenie pracy napędu Kolor czarny w polu kwadratowym oznacza polecenie wyłączenia napędu Kolor zielony w polu okrągłym oznacza potwierdzenie załączenia napędu Kolor czarny w polu okrągłym oznacza potwierdzenie wyłączenia napędu

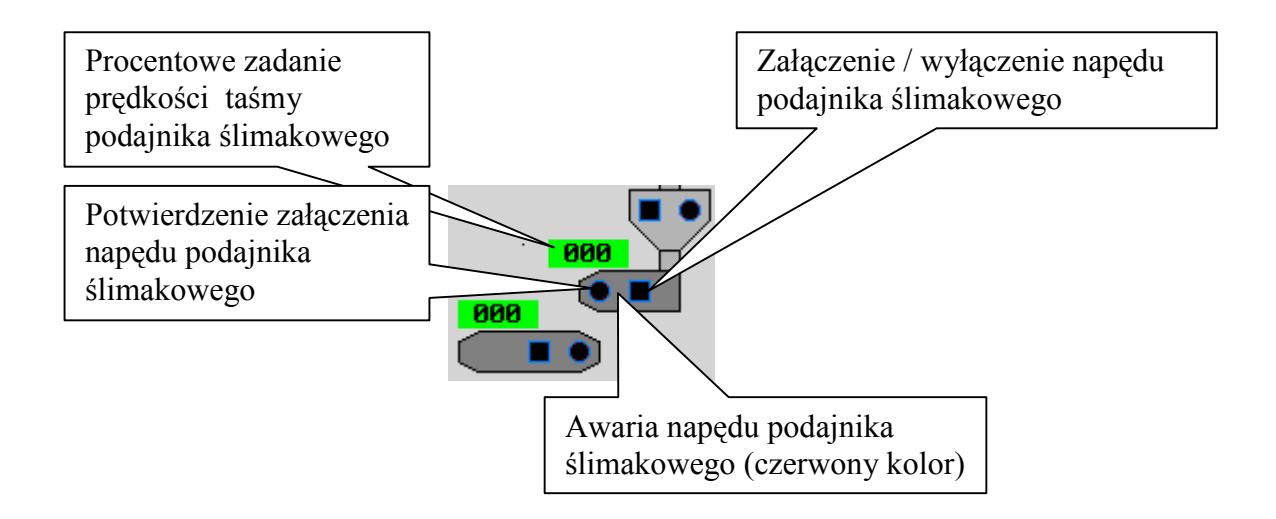

### 6.9 Sterowanie dozowników celkowych

Na obiekcie są zainstalowane dwa napędy dozowników celkowych. Obsługa napędów dozowników celkowych strona lewa i prawa jest identyczna. Blok sterowania umożliwia :

- załączenie / wyłączenie napędu dozownika celkowego
- kontrolę załączenia napędu dozownika celkowego

W przypadku nie podjęcia pracy przez silnik podajnika w ciągu 3 sek. od momentu wydania polecenia ZAŁĄCZ sygnał ten zostanie automatycznie skasowany.

Praca dozownika celkowego w trybie pracy Z BLOKADAMI jest możliwa tylko przy załączonym podajniku ślimakowym. Wyłączenie podajnika ślimakowego powoduje wyłączenie dozownika celkowego. W celu załączenia dozownika celkowego należy uprzednio załączyć podajnik ślimakowy

Kolor zielony w polu kwadratowym oznacza polecenie pracy napędu Kolor czarny w polu kwadratowym oznacza polecenie wyłączenia napędu Kolor zielony w polu okrągłym oznacza potwierdzenie załączenia napędu Kolor czarny w polu okrągłym oznacza potwierdzenie wyłączenia napędu

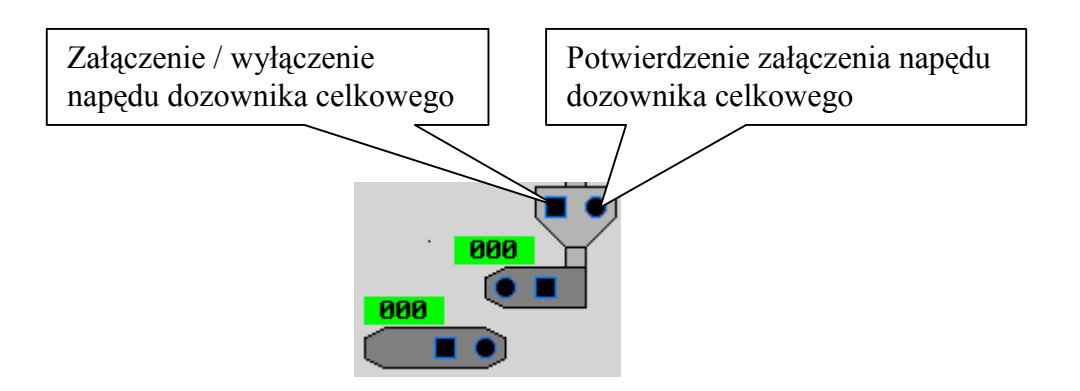

### 6.10 Sterowanie pomp mieszających

Na obiekcie są zainstalowane dwie pompy w obwodzie mieszania. Pompy mają zróżnicowaną wydajność. Operator posiada nastepujace możliwości sterowania pompami: - automatyczne załączanie ilości pomp w zależności od przepływu podmieszania

- ręczne załączanie / wyłączanie pomp
- określanie wartości przepływów przy których następuje zmiana załączenia pomp
- określanie wartoścu histerezy przełączenia pomp

W trybie pracy MANUAL układu załączania pomp, operator może uruchomić dowolną konfiguracje pracy pomp.

W trybie pracy AUTO układu załączania pomp, konfiguracja załączenia jest zależna od bieżącego przepływu wody w obwodzie podmieszania. Operator może ustawić wartości progowe , przy których następuje przełączenie pomp. Kolejność załączania pomp przy rosnącym przepływie jest następująca:

- pompa mała
- pompa duża
- obie pompy

Należy podać próg przełączenia z pompy małej na dużą, oraz próg załączenia obu pomp. Dodatkowo określana jest histereza przełączenia w celu wyeliminowania częstych przełączeń w sytuacji gdy przepływ oscyluje wokół wartości progowej.

Kolor żółty w polu kwadratowym oznacza załączenie automatycznego załączania pomp Kolor szary w polu kwadratowym oznacza wyłączenie automatycznego załączania pomp Kolor zielony w polu kwadratowym oznacza polecenie pracy napędu Kolor czarny w polu kwadratowym oznacza polecenie wyłączenia napędu Kolor zielony w polu okrągłym oznacza potwierdzenie załączenia napędu Kolor czarny w polu okrągłym oznacza potwierdzenie wyłączenia napędu

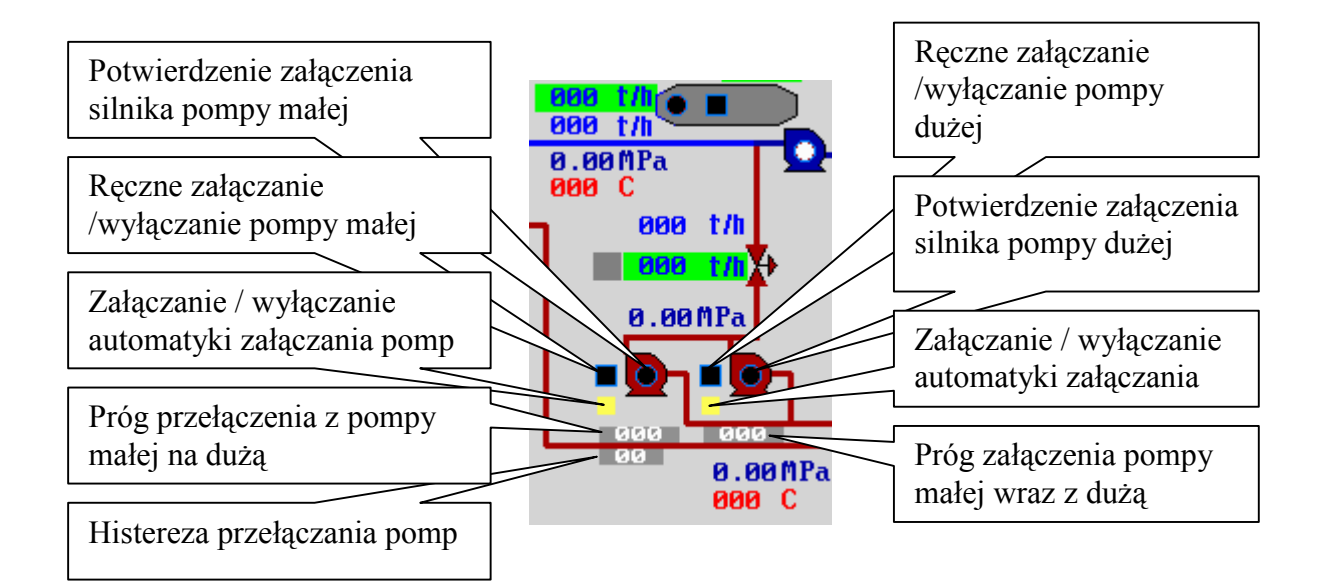

## 6.11 Regulacja mocy kotła

Układ regulacji mocy kotła utrzymuje moc kotła na wartości zadanej przez operatora. Układ eliminuje wahania mocy związane z czynnikami zewnętrznymi. System wskazuje bieżącą moc kotła.

W trybie pracy MANUAL moc kotła zależy głównie od ustawionej prędkości posuwu taśmy rusztu.

W trybie pracy AUTO regulator dopasowuje aktualną prędkość posuwu , tak aby utrzymać zadaną wartość mocy kotła.

Kolor żółty w polu kwadratowym oznacza załączenie regulatora mocy kotła Kolor szary w polu kwadratowym oznacza wyłączenie regulatora mocy kotła

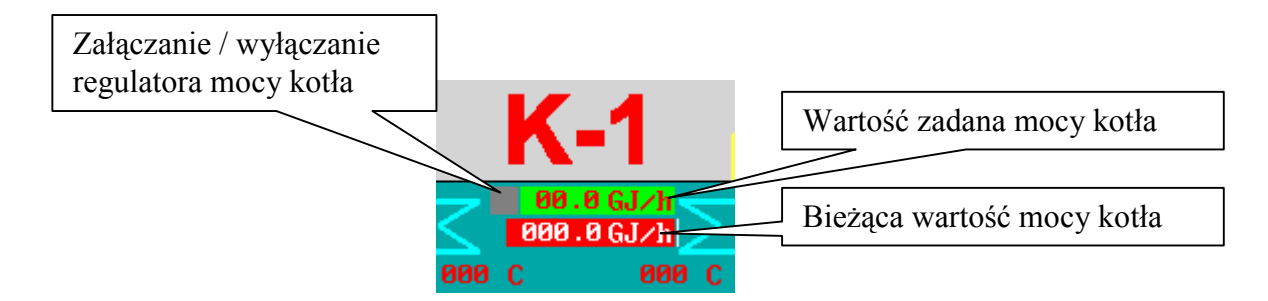

## 6.12 Regulacja podciśnienia w komorze paleniskowej

Układ regulacji podciśnienia w komorze paleniskowej utrzymuje wartość podciśnienia na stałej wartości zadanej przez operatora. W systemie zainstalowane są dwa niezależne regulatory (strona lewa i prawa). Regulator wyznacza moc wentylatora wyciągowego potrzebną do utrzymania podciśnienia.

W trybie pracy MANUAL wartość podciśnienia nie jest kontrolowana .

W trybie pracy AUTO regulator wyznacza chwilową moc wentylatora wyciągowego niezbędną do utrzymana zadanej wartości podciśnienia. Regulacja mocy wentylatora odbywa się za pomocą klap.

Kolor żółty w polu kwadratowym oznacza załączenie regulatora podciśnienia. Kolor szary w polu kwadratowym oznacza wyłączenie regulatora podciśnienia

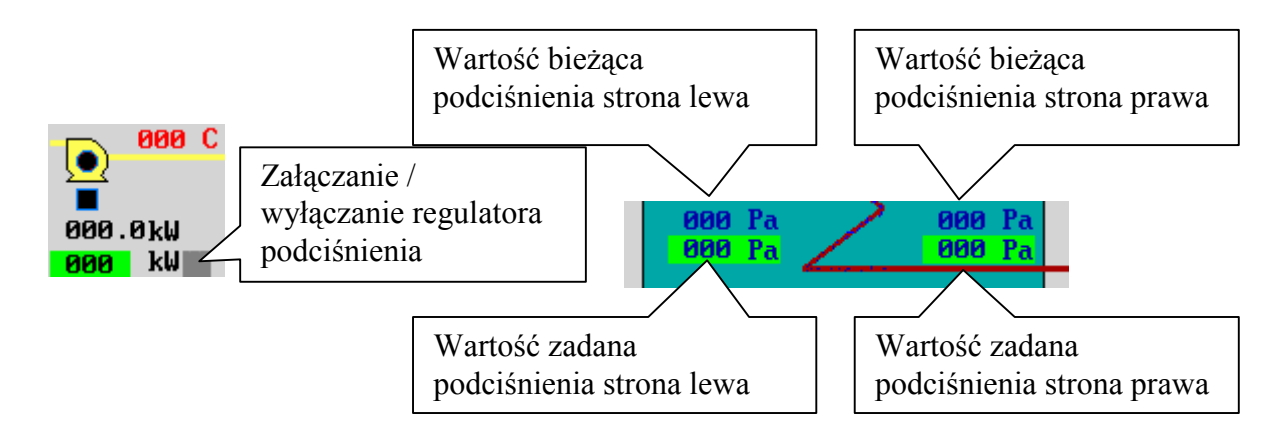

## 6.13 Regulacja ciśnienia podmuchu

Układ regulacji ciśnienia podmuchu utrzymuje wartość ciśnienia na stałej wartości zadanej przez operatora. W systemie zainstalowane są dwa niezależne regulatory (strona lewa i prawa) Regulator wyznacza moc chwilową wentylatora podmuchowego potrzebną do utrzymania ciśnienia.

W trybie pracy MANUAL wartość ciśnienia nie jest kontrolowana .

W trybie pracy AUTO regulator wyznacza chwilową moc wentylatora podmuchowego niezbędną do utrzymana zadanej wartości ciśnienia. Regulacja mocy wentylatora odbywa się za pomocą klap.

Kolor żółty w polu kwadratowym oznacza załączenie regulatora ciśnienia. Kolor szary w polu kwadratowym oznacza wyłączenie regulatora ciśnienia

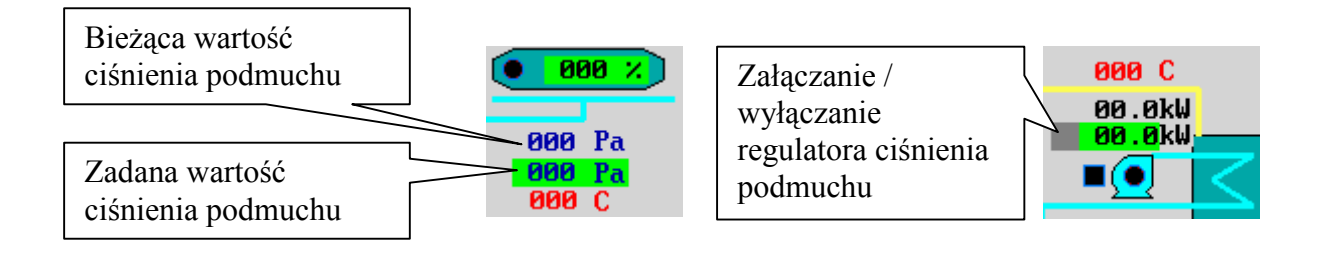

### 6.14 Regulacja przepływu wody przez kocioł

Układ regulacji przepływu wody przez kocioł utrzymuje przepływ wody zmieniając za pomocą zaworu regulacyjnego przepływ wody w obwodzie podmieszania. Do prawidłowej pracy regulatora wskazane jest załączenie automatyki wyboru pracy pomp mieszających.

W trybie pracy MANUAL układ utrzymuje przepływ wody w obwodzie podmieszania na stałej wartości ustawionej przez operatora.

W trybie pracy AUTO układ utrzymuje przepływ wody przez kocioł na stałej wartości zadanej przez operatora.

Kolor żółty w polu kwadratowym oznacza załączenie regulatora przepływu wody Kolor szary w polu kwadratowym oznacza wyłączenie regulatora przepływu wody

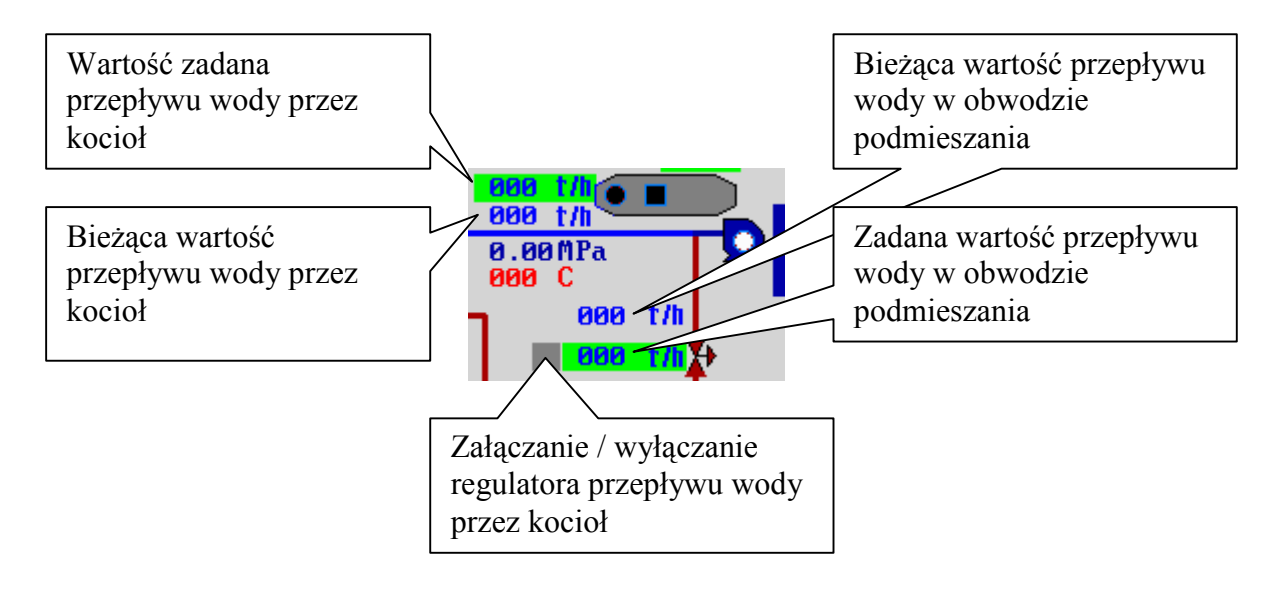

## 6.15 Pomiary temperatur

W obrębie kotła zostały zainstalowane punkty pomiaru temperatur. Rysunek przedstawia rozkład punktów pomiarowych.

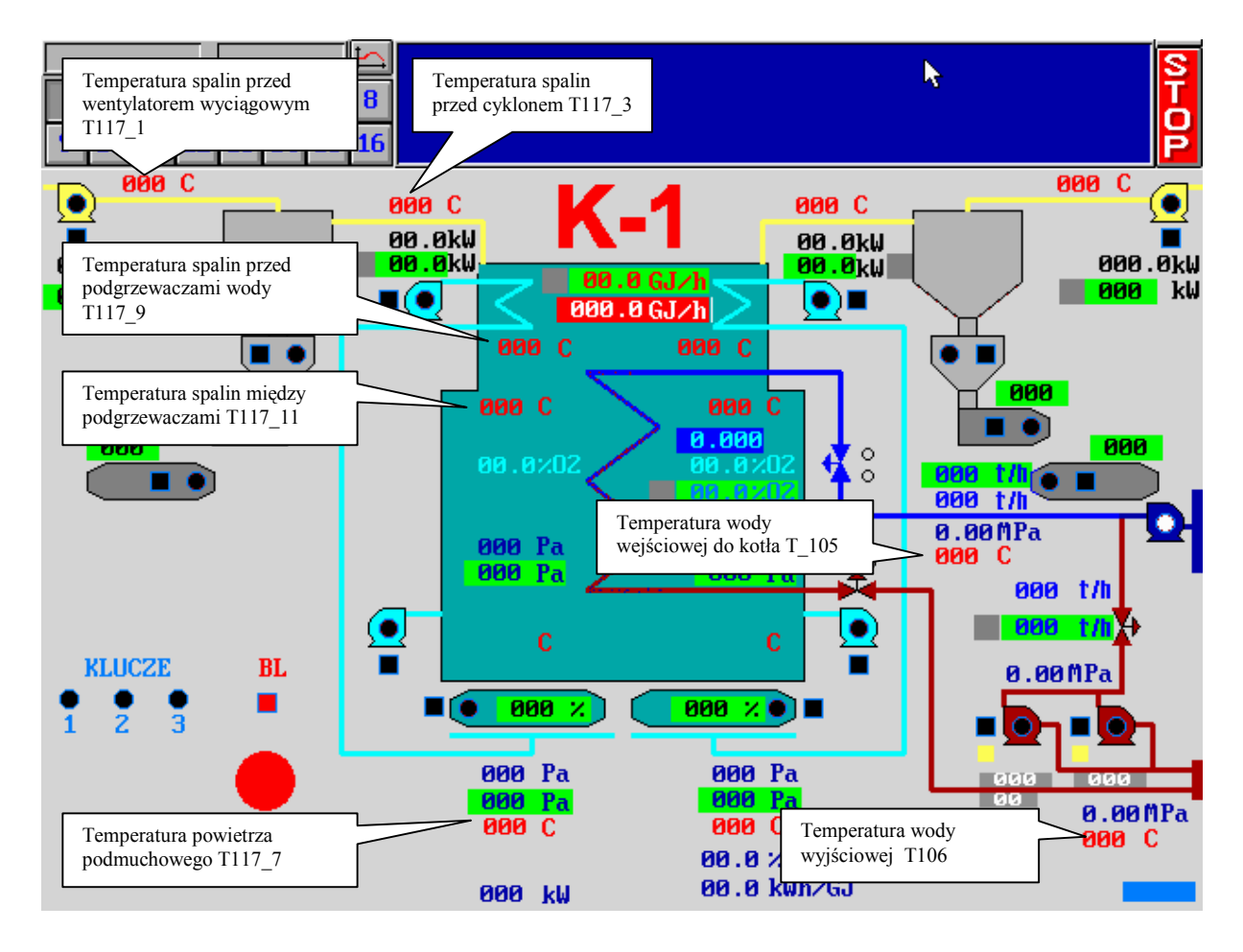

# 7.1 Prezentacja zarejestrowanych danych w postaci wykresów .

Po wywołaniu ikony **WYKRESY** przedstawiony na rysunku.

na ekranie pojawi się przykładowy widok

Wyboru aktualnie wyświetlanych parametrów dokonuje się ikoną KARTOTEKA

Wykres uzyskany na ekranie można wydrukować ikoną DRUKARKA

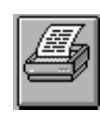

Na jednym rysunku można jednorazowo wyświetlić cztery wykresy wartości analogowych oraz cztery wykresy wartości

dwustanowych.

Dla trybu prezentacji graficznej wykresów dostępne są ikony przedstawione na rysunku :

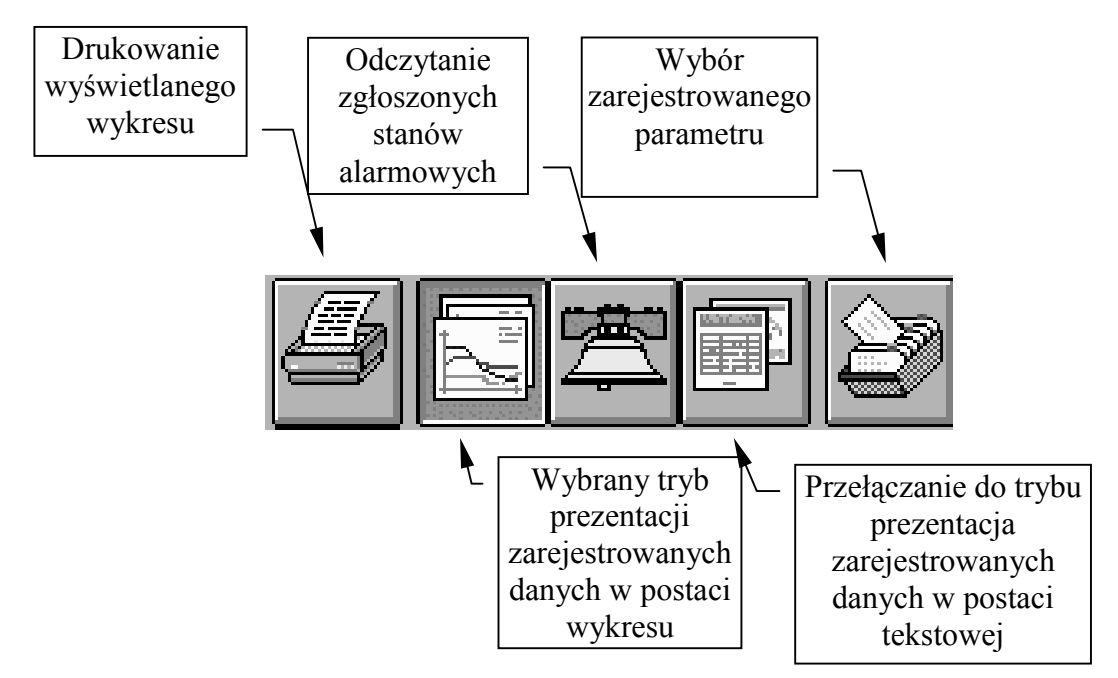

Do przeglądania wykresów służą ikony poniżej. Umożliwiają przesuwanie wykresu w lewo lub prawo z dużą lub małą szybkością , umożliwiają wybór podzakresu w osi X, i Y

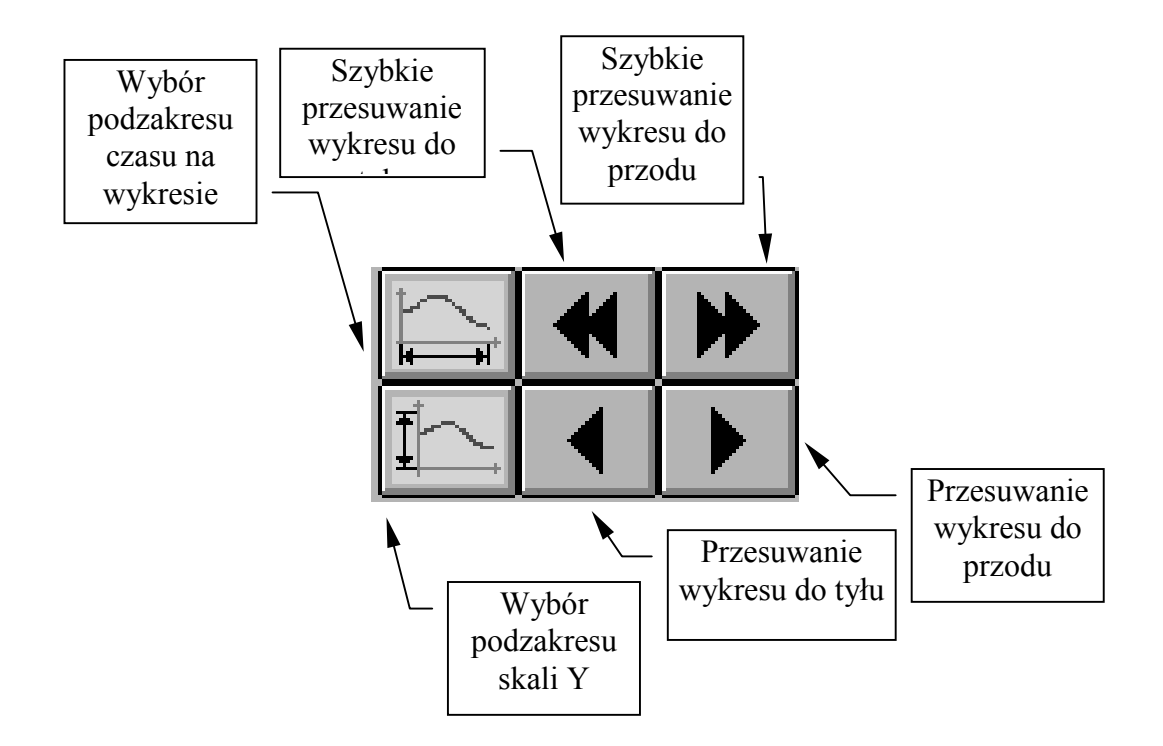

## 7.1 Opcja wyboru zarejestrowanego parametru

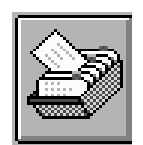

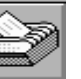

W celu wybrania do prezentacji graficznej zarejestrowanych parametrów należy wybrać ikonę **KARTOTEKA** 

| <u>ا</u> ا                                                                 | lybór re                                          | jestracji                                                       | RA                                                              |   |
|----------------------------------------------------------------------------|---------------------------------------------------|-----------------------------------------------------------------|-----------------------------------------------------------------|---|
| 52 P11<br>ZB T11<br>CZAS_BIE<br>41_TI73<br>42_TI82<br>43_TI111<br>43_PI112 | 50 111<br>PI201<br>41_PI72<br>42_TI83<br>43_TI112 | PI202<br>TYP_KAB1<br>41_TI71<br>NR_KROK7<br>42_PI81<br>43_TI113 | ZB_PI1<br>NR_KROK6<br>41_TI72<br>42_TI81<br>42_PI82<br>43_PI111 | • |
|                                                                            |                                                   |                                                                 |                                                                 | * |
| V D                                                                        | obrze                                             | 🗙 Ar                                                            | uluj                                                            |   |

Wybór opcji następuje poprzez wejście kursorem w pole ikony, a następnie naciśnięcia lewego klawisza na myszce Na ekranie pojawi się spis nazw zarejestrowanych parametrów. Wyboru parametrów można dokonać w oknie ukazującym zarejestrowane parametry nachodząc kursorem na wyświetlaną nazwę , a następnie nacisnąć lewy klawisz na myszy. Zaakceptowania dokonanego wyboru należy dokonać ikoną **DOBRZE** 

Wyjście z edycji bez wprowadzania nowego parametru należy dokonać ikoną **ANULUJ**.

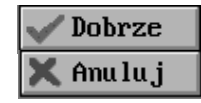

Można jednorazowo wybrać cztery wykresy. Chcąc zmienić konfigurację uprzed0nio wybranych parametrów należy kursorem wejść na już wybrane nazwy parametrów i nacisnąć lewy

klawisz myszy. Nastąpi skasowanie wyboru. Następnie kursor należy przesunąć na nazwę parametru który chcemy wyświetlić i nacisnąć lewy klawisz myszy.

Po wybraniu parametrów do wyświetlania należy określić przedział czasowy, jaki będzie wyświetlany na ekranie. W

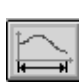

tym celu należy wejść kursorem na ikonę **SZEROKOŚĆ WYKRESU**, a następnie nacisnąć lewy klawisz myszy. Otworzy się okno "ZMIANA CZASU OSI X". Znacznik należy umieścić

kursorem przy żądanym zakresie czasu, a następnie zatwierdzić ikoną **DOBRZE**. Na ekranie pojawi się wykres narysowany w nowej skali czasu.

| - | Zmiana czasu osi X                                                                                                    |  |
|---|----------------------------------------------------------------------------------------------------|--|
|   | 80min/dz. (X=4 godz.)<br>lgodz/dz. (X=8 godz.)<br>2godz/dz. (X=16 godz.)<br>8godz/dz. (X=24 godz.)<br>4godz/dz. (X=32 godz.)<br>5godz/dz. (X=48 godz.)<br>24godz/dz. (X=7 dni) |  |
|   | 🗸 Dobrze 🔀 Anuluj                                                                                                    |  |

Po wybraniu skali czasu można ustawić skalę Y wyświetlanych wykresów. System przyjmuje jako wartości standardowe parametry ustawione na kartach wejściowych. Istnieje możliwość rozszerzenia lub zawężenia zakresu. W tym celu należy wejść kursorem w ikonę **WYSOKOŚĆ WYKRESU**, a następnie nacisnąć lewy klawisz na myszy. Otworzy się okno z nazwami wybranych uprzednio pomiarów. Kursorem należy wejść w okna wyświetlające zakresy wyświetlania, nacisnąć lewy klawisz myszy, klawiszem **BACKSPACE** wykasować dotychczasowa wartość, wpisać nową, i zamknąć okienko klawiszem **ENTER**. W analogiczny sposób należy wprowadzić oznaczenia jednostek fizycznych.

Po ustawieniu parametrów wykresu można ustawić kolory poszczególnych elementów rysunku. W tym celu należy wejść kursorem w ikonę, a następnie nacisnąć lewy klawisz myszy. Otworzy się okno umożliwiające edycję kolorów. Klikająć klawisze + poszczególnych elementów - zmienia się kolory poszczególnych elementów wykresu. Po ustawieniu kolorów edycję należy zakończyć ikoną **DOBRZE**. Na ekranie pojawi się wykres w ustawionej kolorystyce.

| 🗖 Zmiana skali osi Y         |  |  |  |  |
|------------------------------|--|--|--|--|
|                              |  |  |  |  |
| TIC21                        |  |  |  |  |
| <b>300.000</b> Max oC. J.F.  |  |  |  |  |
| <b>A.0000</b> Min            |  |  |  |  |
|                              |  |  |  |  |
| PIC11B                       |  |  |  |  |
| 250.000 Max kPa J.F.         |  |  |  |  |
| 0.00000 Min                  |  |  |  |  |
|                              |  |  |  |  |
| FQR23                        |  |  |  |  |
| <b>16000.0</b> Max m3/h J.F. |  |  |  |  |
| 0.00000 Min                  |  |  |  |  |
|                              |  |  |  |  |
| VXP13                        |  |  |  |  |
| 1000.00 Max m/h J.F.         |  |  |  |  |
| 0.00000 Min                  |  |  |  |  |
|                              |  |  |  |  |
| 🗸 Dobrze 🛛 🗙 Anuluj          |  |  |  |  |

|                     |   | hubei | e koloców wykresu |
|---------------------|---|-------|-------------------|
|                     | _ | ngeo. | r Notorow wgkrosa |
| -                   | + | 0     | Tło ekranu        |
| -                   | + | 0     | Tło wykresu       |
| -                   | + | 15    | Kolor osi XY      |
| -                   | + | 6     | Kolor siatki 📃    |
| E                   | + | 15    | Kolor X           |
|                     |   |       |                   |
|                     | + | 11    | Wykres 1          |
| -                   | + | 12    | Wykres 2          |
| -                   | + | 13    | Wykres 3          |
| E                   | + | 14    | Wykres 4          |
| V Dobrze 🔪 🗶 Amuluj |   |       |                   |

### 7.2 Opcja drukowania wykresu

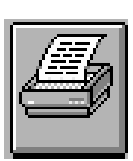

W celu wydrukowania wyświetlonego wykresu należy wybrać ikonę **DRUKARKA**. Na ekranie pojawi się okno informujące o możliwości wydrukowania na drukarce lub zarejestrowaniu w pliku przygotowanym do wydruku w celu późniejszego wykorzystania.

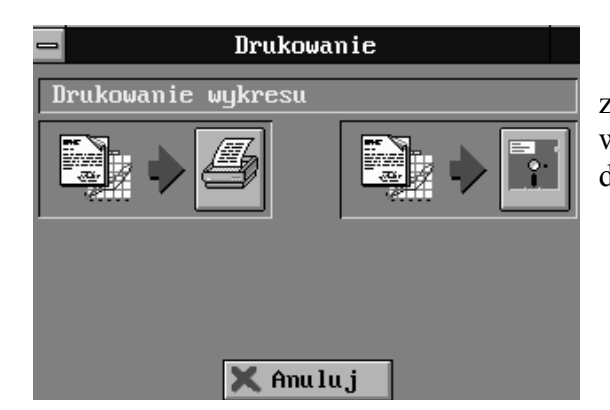

Wybranie ikony **DRUKARKA** zainicjuje przygotowanie danych do wydruku a następnie przesłania ich na drukarkę.

| U | • Di                         | rukowanie do pliku                                                           |  |  |  |  |
|---|------------------------------|------------------------------------------------------------------------------|--|--|--|--|
|   | <u>M</u> azwa pliku          | Katalog:                                                                     |  |  |  |  |
|   | *.PRN                        | C:NSS10NREJ                                                                  |  |  |  |  |
|   | 38_T163.PRN<br>38_T162.PRN ▲ | ▲     Bysk:       C:     ▼       Typ pliku:       1.√ *.PRN       2.     *.* |  |  |  |  |
|   | 🗸 Dobrze 🗙 Anu lu j          |                                                                              |  |  |  |  |

Wybranie ikony DYSKIETKA zainicjuje przygotowanie danych do zapisania w pliku. Program zapyta się o nazwę pliku w którym ma umieścić dane do wydruku . Na ekranie pojawi się spis nazw zarejestrowanych parametrów. Wyboru parametru można dokonać wpisując z klawiatury do pola "Nazwa pliku" nazwę żądanego nachodząc kursorem parametru lub na wyświetlaną nazwę w oknie wyświetlającym

pliki, a następnie dwukrotne nacisnąć lewy klawisz na myszy. Zaakceptowania dokonanego wyboru należy dokonać klawiszem **DOBRZE.** 

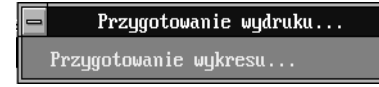

Na czas przygotowywania danych do zapisu zapali się komunikat:

W trakcie przepisywania danych zapali się komunikat:

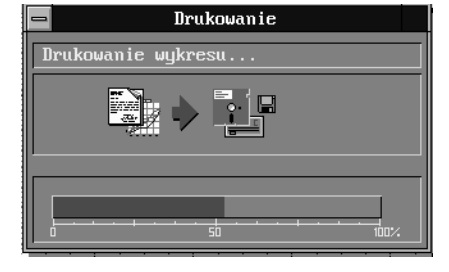

Wyjście z edycji wyboru pliku drukowania bez wprowadzania **X** Anu lu j nowego parametru należy dokonać ikoną ANULUJ

# 8.0 Podstawowe dane eksploatacyjne sterownika MCS68

### 8.1 Karta DIN16 (nowego typu)

Karta DIN16 służy do podłączenia 16 sygnałów dwustanowych . Sygnały obiektowe są galwanicznie oddzielone od sterownika. Napięcie izolacji wynosi 2.5kV. System zworek umożliwia wykonanie wspólnej masy lub podania zasilania dla sygnałów obiektowych. Rozmieszczenie sygnałów na złączu obiektowym zawiera tabela . PAKIET WEJŚĆ DWUSTANOWYCH DIN16

| 00                           |                    |               |
|------------------------------|--------------------|---------------|
|                              |                    | <br>→<br>+24V |
| +D00 20<br>-D00 20<br>+D01 2 | WEJŚCIE DWUSTANOWE | SW SPST       |
| -DØ1 21<br>+DØ2 25           | 4                  |               |
| -D22 4<br>+D23 23            | <u>1</u>           |               |
| +004                         |                    |               |
| +D26 25<br>-D25 25<br>-D25 8 | -                  |               |
| -DØ6 -                       | -                  |               |
| -D07 10<br>+D10 29           | <b>1</b>           |               |
| +D11 30<br>-D11 30           |                    |               |
| +D12 31<br>-D12 13           | -                  |               |
| -D13 32<br>+D14 5            |                    |               |
| -D14 16<br>+D15 35           | <b>-!</b>          |               |
| +D16                         |                    |               |
|                              | <u>+</u>           | <u> </u>      |

DIN16

| PAKIET DIN16     |                   |                     |         |  |  |
|------------------|-------------------|---------------------|---------|--|--|
| ZŁĄCZE           | CANNON            | 37 pin              | Żeńskie |  |  |
|                  |                   |                     |         |  |  |
| Sygnał wejściowy | Poziom            |                     |         |  |  |
| 0 logiczne       | 0-9 V             |                     |         |  |  |
| 1 logiczna       | 15-24 V           |                     |         |  |  |
|                  |                   |                     |         |  |  |
|                  | Wejścia napięciow | ve (konfiguracja 1) |         |  |  |
| Nr sygnału       | Polaryzacja       | Zacisk              |         |  |  |
| 1                | +                 | 1                   |         |  |  |
| 1                | -                 | 20                  |         |  |  |
| 2                | +                 | 2                   |         |  |  |
| 2                | -                 | 21                  |         |  |  |
| 3                | +                 | 3                   |         |  |  |
| 3                | -                 | 22                  |         |  |  |
| 4                | +                 | 4                   |         |  |  |
| 4                | -                 | 23                  |         |  |  |
| Zasilanie        | +24V              | 5                   |         |  |  |
| Zasilanie        | +24V              | 24                  |         |  |  |
| 5                | +                 | 6                   |         |  |  |

IMPACT s.c. 02-555 Warszawa Aleje Niepodległości 177 Tel. 825-55-85 Tel/Fax. 825-79-14 impact@impact.com.pl 42/69

| 5         | -          | 25 |  |
|-----------|------------|----|--|
| 6         | +          | 7  |  |
| 6         | -          | 26 |  |
| 7         | +          | 8  |  |
| 7         | -          | 27 |  |
| 8         | +          | 9  |  |
| 8         | -          | 28 |  |
| 9         | +          | 10 |  |
| 9         | -          | 29 |  |
| 10        | +          | 11 |  |
| 10        | -          | 30 |  |
| 11        | +          | 12 |  |
| 11        | -          | 31 |  |
| 12        | +          | 13 |  |
| 12        | -          | 32 |  |
| Zasilanie | <b>0</b> V | 14 |  |
| Zasilanie | <b>0</b> V | 33 |  |
| 13        | +          | 15 |  |
| 13        | -          | 34 |  |
| 14        | +          | 16 |  |
| 14        | -          | 35 |  |
| 15        | +          | 17 |  |
| 15        | -          | 36 |  |
| 16        | +          | 18 |  |
| 16        | -          | 37 |  |

Rysunek przedstawia widok karty DIN16. Karta może być adresowana w przedziale od 010h - 0FFh. Standardowy początek adresowania ustalony jest na 080h. Karta zajmuje <u>dwa kolejne</u> adresy w przestrzeni adresowej. Ustawienie adresów odbywa się na 8 pozycyjnym przełączniku DIP. Stan <u>on</u> na przełączniku odpowiada 0 logicznemu, stan <u>off</u> odpowiada 1 logicznej. Tabela przedstawia kolejność bitów adresowych na przełączniku DIP.

| BIT     | A0 | A1 | A2 | A3 | A4 | A5 | A6 | A7 |
|---------|----|----|----|----|----|----|----|----|
| Pozycja | 1  | 2  | 3  | 4  | 5  | 6  | 7  | 8  |

Przykładowo adres 080H wymaga następującego ustawienia przełączników na DIP:

| BIT     | A0 | A1 | A2 | A3 | A4 | A5 | A6 | A7  |
|---------|----|----|----|----|----|----|----|-----|
| Stan    | on | on | on | on | on | on | no | off |
| Pozycja | 1  | 2  | 3  | 4  | 5  | 6  | 7  | 8   |

Uwaga: Pozycja A0 zawsze ustawiana na 0

Za pomocą zworek można zmienić konfigurację wejść dwustanowych. Umożliwia to na uzyskanie następujących połączeń:

| KONFIGU | POZYCJA       | DEFINICJA WEJŚCIA                          |
|---------|---------------|--------------------------------------------|
| RACJA   | ZWOREK        |                                            |
| 1       | 4-5           | Wejście napięciowe                         |
| 2       | 1-2, 4-5      | Wejście napięciowe z wspólnym zerem        |
| 3       | 3-4, 5-6      | Wejście do współpracy z stykami            |
| 4       | 1-2, 3-4, 5-6 | Wejście do współpracy z stykami z wspólnym |
|         |               | zerem                                      |

### 8.2 Karta DOUT8

Karta DOUT8 służy do wystawiania 8 sygnałów dwustanowych napięciowych o obciążalności ciągłej do 1.7 A. Sygnały obiektowe są galwanicznie oddzielone od sterownika.

Charakterystyka wyjść pozwala na uzyskanie krótkotrwałych impulsów o obciążalności do 9A. Każdy kanał posiada zabezpieczenie przeciwzwarciowe. W przypadku wystąpienia zwarcia kanał zostaje czasowo wyłączony, i po upłynięciu czasu odstawienia jest ponownie włączony. W przypadku trwania stanu zwarcia cykl wyłączenia powtarza się. System sterujący jest informowany o wystąpieniu stanu przeciążenia.

Rozmieszczenie sygnałów na złączu obiektowym zawiera tabela.

#### PAKIET WYJŚĆ DWUSTANOWYCH DOUT8\_24

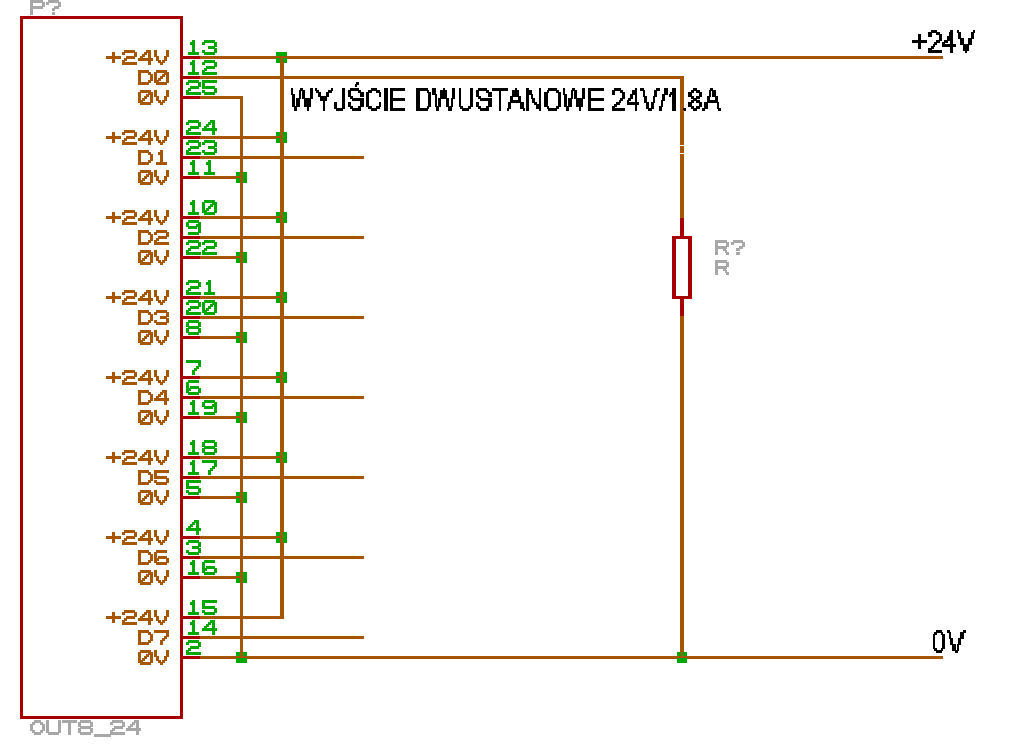

|                  | PA             | KIET DOUT8       |         |
|------------------|----------------|------------------|---------|
| ZŁĄCZE           | CANNON         | 25 pin           | Żeńskie |
|                  |                |                  |         |
| Sygnał wyjściowy | Poziom         |                  |         |
| 0 logiczne       | 0 V            |                  |         |
| 1 logiczna       | 24 V           |                  |         |
|                  |                |                  |         |
|                  | Wy             | jścia napięciowe |         |
| Nr sygnału       | Polaryzacja    | Zacisk           |         |
| 1                | Zasilanie +24V | 13               |         |
| 1                | Wyjście 1      | 12               |         |
| 1                | Zasilanie 0V   | 25               |         |
| 2                | Zasilanie +24V | 24               |         |
| 2                | Wyjście 2      | 23               |         |
| 2                | Zasilanie 0V   | 11               |         |
| 3                | Zasilanie +24V | 10               |         |
| 3                | Wyjście 3      | 9                |         |
| 3                | Zasilanie 0V   | 22               |         |
| 4                | Zasilanie +24V | 21               |         |
| 4                | Wyjście 4      | 20               |         |
| 4                | Zasilanie 0V   | 8                |         |
| 5                | Zasilanie +24V | 7                |         |
| 5                | Wyjście 5      | 6                |         |
| 5                | Zasilanie 0V   | 19               |         |
| 6                | Zasilanie +24V | 18               |         |
| 6                | Wyjście 6      | 17               |         |
| 6                | Zasilanie 0V   | 5                |         |
| 7                | Zasilanie +24V | 4                |         |
| 7                | Wyjście 7      | 3                |         |
| 7                | Zasilanie 0V   | 16               |         |
| 8                | Zasilanie +24V | 15               |         |
| 8                | Wyjście 8      | 14               |         |
| 8                | Zasilanie 0V   | 2                |         |

Uwaga: 1. Zasilania kanałów 1-2, 3-4, 5-6, 7-8 są ze sobą odpowiednio zwarte.

2. Na pakiecie znajdują się zworki umożliwiające zwarcie ze sobą odpowiednio zasileń par kanałów.

Rysunek przedstawia widok karty DOUT8. Karta może być adresowana w przedziale od 010h - 0FFh. Standardowy początek adresowania ustalony jest na 010h. Karta zajmuje jeden adres w przestrzeni adresowej. Ustawienie adresów odbywa się na 8 pozycyjnym przełączniku DIP. Stan <u>on</u> na przełączniku odpowiada 0 logicznemu, stan <u>off</u> odpowiada 1 logicznej. Tabela przedstawia kolejność bitów adresowych na przełączniku DIP.

### Adresowanie karty z wyjściami tranzystorowymi (stary typ)

Tabela przedstawia kolejność bitów adresowych na przełączniku DIP.

| BIT     | A0 | A1 | A2 | A3 | A4 | A5 | A6 | A7 |
|---------|----|----|----|----|----|----|----|----|
| Pozycja | 1  | 2  | 3  | 4  | 5  | 6  | 7  | 8  |

Przykładowo adres 010H wymaga następującego ustawienia przełączników na DIP:

| BIT     | A0 | A1 | A2 | A3 | A4  | A5 | A6 | A7 |
|---------|----|----|----|----|-----|----|----|----|
| Stan    | on | on | on | on | off | on | no | on |
| Pozycja | 1  | 2  | 3  | 4  | 5   | 6  | 7  | 8  |

### Adresowanie karty wyjściami BTS611 (nowy typ)

| BIT     | A0 | A1 | A2 | A3 | A4 | A5 | A6 | A7 |
|---------|----|----|----|----|----|----|----|----|
| Pozycja | 1  | 2  | 3  | 4  | 5  | 6  | 7  | 8  |

Przykładowo adres 010H wymaga następującego ustawienia przełączników na DIP:

| BIT     | A0 | A1 | A2 | A3 | A4  | A5 | A6 | A7 |
|---------|----|----|----|----|-----|----|----|----|
| Stan    | on | on | on | on | off | on | no | on |
| Pozycja | 1  | 2  | 3  | 4  | 5   | 6  | 7  | 8  |

Na pakiecie nowego typu znajduje się zworka umożliwiająca zdefiniowanie reakcji pakietu na sygnał RESET. Gdy zworka jest założona, pakiet resetuje stan wyjść tylko od podania zasilania systemowego. Gdy zworka jest zdjęta pakiet resetuje stan wyjść od podania zasilania systemowego oraz od sygnału RESET z magistrali.

## 8.3 Karta SYN01

Karta SYN01 przeznaczona jest do współpracy z pakietami zewnętrznymi tworzącymi synoptykę obiektu. Karta posiada dwa złącza obiektowe. Złącze 9 PIN przeznaczone jest do współpracy z urządzeniami wyposażonymi w interface szeregowe w standardzie RS485. Są to wyświetlacze panelowe PD1, PD2. Złącze 15 PIN przeznaczone jest do współpracy z urządzeniami wyposażonymi w interface szeregowe w standardzie I2C. Są to: wyświetlacz 4 znakowy LED\_WYS1/2, wyświetlacz 32 diodowy LED\_WYS, konwerter do wyświetlaczy małogabarytowych STER. Wszystkie sygnały są galwanicznie oddzielone od sterownikowych.

Rozmieszczenie sygnałów na złączu obiektowym zawiera tabela ...

| PAKIET SYN01 (RS485) |             |            |         |  |  |  |  |  |
|----------------------|-------------|------------|---------|--|--|--|--|--|
| ZŁĄCZE               | CANNON      | 9 pin      | Żeńskie |  |  |  |  |  |
|                      |             |            |         |  |  |  |  |  |
|                      |             |            |         |  |  |  |  |  |
|                      | Sygnały tra | ansmisyjne |         |  |  |  |  |  |
| Nazwa sygnału        | Polaryzacja | Zacisk     |         |  |  |  |  |  |
| TRx-                 | -           | 3          |         |  |  |  |  |  |
| TRx+                 | +           | 4          |         |  |  |  |  |  |

|               | P      | AKIET SYN01 (I2C)    |         |
|---------------|--------|----------------------|---------|
| ZŁĄCZE        | CANNON | 15 pin               | Żeńskie |
|               |        |                      |         |
|               |        | Sygnały transmisyjne |         |
| Nazwa sygnału |        | Zacisk               |         |
| An            |        | 1                    |         |
| K1            |        | 9                    |         |
| K2            |        | 2                    |         |
| K3            |        | 10                   |         |
| K4            |        | 3                    |         |
|               |        | 11                   |         |
| SDA3          |        | 4                    |         |
| SCL3          |        | 12                   |         |
| SDA2          |        | 5                    |         |
| SCL2          |        | 13                   |         |
| SDA1          |        | 6                    |         |
| SCL1          |        | 14                   |         |
| SDA0          |        | 7                    |         |
| SCL0          |        | 15                   |         |
| GND           |        | 8                    |         |

Sygnały A, K1, K2, K3, K4 są to dodatkowe kanały wejść dwustanowych. Wchodzą one na diody LED transoptorów połączonych w układzie wspólnej anody.

Sygnały SDAx, SCLx są to sygnały sterujące transmisją I2C. Wyjścia sterujące są typu otwarty kolektor.

Do jednej karty można dołączyć max. 16 wyświetlaczy typ. PD1, PD2, oraz 16 wyświetlaczy cyfrowych LED\_WYS1/2, LED\_WYS lub jeden konwerter do wyświetlaczy małogabarytowych STER.

Rysunek przedstawia widok karty SYN01. Karta może być adresowana w przedziale od 008h - 0FFh. Standardowy początek adresowania ustalony jest na 008h. Karta zajmuje dwa adresy w przestrzeni adresowej. Ustawienie adresów odbywa się na 8 pozycyjnym przełączniku DIP. Stan <u>on</u> na przełączniku odpowiada 0 logicznemu, stan <u>off</u> odpowiada 1 logicznej. Tabela przedstawia kolejność bitów adresowych na przełączniku DIP.

| BIT     | A0 | A1 | A2 | A3 | A4 | A5 | A6 | A7 |
|---------|----|----|----|----|----|----|----|----|
| Pozycja | 1  | 2  | 3  | 4  | 5  | 6  | 7  | 8  |

Przykładowo adres 020H wymaga następującego ustawienia przełączników na DIP:

| BIT     | A0 | A1 | A2 | A3  | A4 | A5 | A6 | A7 |
|---------|----|----|----|-----|----|----|----|----|
| Stan    | on | on | on | off | on | on | no | on |
| Pozycja | 1  | 2  | 3  | 4   | 5  | 6  | 7  | 8  |

Uwaga : Bit adresowy A0 jest zawsze ustawiany na on

## 8.4 Karta sieciowa NET-485-MCS

Karta sieciowa NET-485-MCS jest przeznaczona do prowadzenia transmisji szeregowej w standardzie RS485 z wykorzystaniem protokołu transmisji ModBas-RTU. W systemie sterownika MCS68 karta znajduje zastosowanie do współpracy z dwoma grupami urządzeń. Pierwsza grupa to komputery PC. Druga grupa to urządzenia wyposażone w interface szeregowe RS485. Są to mierniki MT3, MT4, regulator PID01. Istnieje możliwość podłączenia urządzeń innych producentów po uprzednim dostosowaniu oprogramowania SS10.

Rozmieszczenie sygnałów na złączu obiektowym zawiera tabela

| PAKIET NET-485-MCS |             |                   |         |  |  |  |  |
|--------------------|-------------|-------------------|---------|--|--|--|--|
| OPROGRAMOWANIE     | NP485       |                   |         |  |  |  |  |
| ZŁĄCZE             | CANNON      | 9 pin             | Żeńskie |  |  |  |  |
|                    |             |                   |         |  |  |  |  |
|                    |             |                   |         |  |  |  |  |
|                    | Sygı        | nały transmisyjne |         |  |  |  |  |
| Nazwa sygnału      | Polaryzacja | Zacisk            |         |  |  |  |  |
| TRx-               | -           | 3                 |         |  |  |  |  |
| TRx+               | +           | 4                 |         |  |  |  |  |

Rysunek przedstawia widok karty NET-485-MCS

### Sterownikowy adres karty

#### Przy współpracy karty z komputerem PC mogą być ustawione następujące adresy: 000h, 002h, 004h, 006h. <u>Wymienione adresy są zastrzeżone dla kart NET-485-</u> <u>MCS lub RS-232-MCS i nie moga być używane przez inne karty.</u>

# Przy współpracy z miernikami MT3, MT4, regulatorami PID01 karta może być adresowana w przedziale od 010h - 0FFh.

Standardowy początek adresowania ustalony jest na 030h. Karta zajmuje dwa adresy w przestrzeni adresowej. Ustawienie adresów odbywa się na 8 pozycyjnym przełączniku DIP. Stan <u>on</u> na przełączniku odpowiada 0 logicznemu, stan <u>off</u> odpowiada 1 logicznej. Tabela przedstawia kolejność bitów adresowych na przełączniku DIP.

| BIT     | A0 | A1 | A2 | A3 | A4 | A5 | A6 | A7 |
|---------|----|----|----|----|----|----|----|----|
| Pozycja | 1  | 2  | 3  | 4  | 5  | 6  | 7  | 8  |

Przykładowo adres 030H wymaga następującego ustawienia przełączników na DIP:

| BIT     | A0 | A1 | A2 | A3 | A4  | A5  | A6 | A7 |
|---------|----|----|----|----|-----|-----|----|----|
| Stan    | on | on | on | on | off | off | no | On |
| Pozycja | 1  | 2  | 3  | 4  | 5   | 6   | 7  | 8  |

Uwaga : Bit adresowy A0 jest zawsze ustawiany na on

### **Adres sieciowy**

Na pakiecie znajduje się przełącznik ustawiający <u>adres sieciowy</u> karty, <u>prędkość</u> transmisji, <u>kontrolę nadawanych bajtów</u>.

System SS10 przewiduje podłączenie do jednego komputera PC max. 8 lub 16 sterowników MCS68. Sterowniki muszą mieć na kartach NET-485-MCS ustawione adresy sieciowe w przedziale 1-8 lub1-16. Adres sieciowy ustawia się na pozycjach A0, A1, A2, A3.

Komunikacja pomiędzy sterownikiem a komputerem odbywa się z prędkością definiowaną wstępnie na przełącznikach DIP. Służą do tego pozycje S1,S2. S3 . Tabela poniżej przedstawia ustawienia przełączników S1-3 dla określonych prędkości transmisji.

Obsługa ustawiania prędkości transmisji wymaga zainstalowania na karcie NET485MCS oraz NET485IBM oprogramowania w wersji NP485 ver.3.40 lub wyższej oraz współpracy z programem SS10 w wersji 4.22 lub wyższej.

| Transmisja | <b>S</b> 1 | S2  | S3  |
|------------|------------|-----|-----|
| 1200       | on         | On  | On  |
| 2400       | off        | On  | On  |
| 4800       | on         | Off | On  |
| 9600       | off        | Off | On  |
| 19200      | on         | On  | Off |
| 38400      | off        | On  | Off |

Uwaga: Stan off=1, stan on=0

Po ustawieniu prędkości transmisji na karcie w sterowniku, taką samą prędkość należy ustawić w konfiguracji programu SS10 w komputerze PC.

Przełącznik DIP oznaczony **KO** włącza kontrolę nadawanych bajtów. Zaleca się pracę z włączoną kontrolą nadawania. W tym celu należy przełącznik **KO** ustawić w pozycji **off**. Analogiczne ustawienie należy wykonać w konfiguracji programu SS10 w komputerze PC.

Tabela przedstawia kolejność przełączników ustawiających parametry transmisji.

| BIT     | A0 | A1 | A2 | A3 | S1 | S2 | <b>S</b> 3 | KO |
|---------|----|----|----|----|----|----|------------|----|
| Pozycja | 1  | 2  | 3  | 4  | 5  | 6  | 7          | 8  |

Przykładowo adres 001H , transmisja z prędkością 19200, praca z kontrolą nadawania wymaga następującego ustawienia przełączników na DIP:

| BIT     | A0  | A1 | A2 | A3 | S1 | S2 | S3  | KO  |
|---------|-----|----|----|----|----|----|-----|-----|
| Stan    | off | on | on | on | on | on | off | off |
| Pozycja | 1   | 2  | 3  | 4  | 5  | 6  | 7   | 8   |

### 8.5 Karta NET-485-IBM

Karta sieciowa NET-485-IBM jest przeznaczona do prowadzenia transmisji szeregowej w standardzie RS485 z wykorzystaniem protokołu transmisji ModBas-RTU. Karta jest przeznaczona do instalowania w komputerze PC. Komunikuje się po łączu RS485 z kartami NET-485-MCS zainstalowanymi w sterownikach. W zależności od wersji oprogramowania obsługuje do 8 lub do 16 sterowników podłączonych do jednej linii transmisyjnej. Istnieje możliwość podłączenia urządzeń innych producentów po uprzednim dostosowaniu oprogramowania SS10.

Rozmieszczenie sygnałów na złączu obiektowym zawiera tabela...

| PAKIET NET-485-MCS |             |                     |         |  |  |  |  |
|--------------------|-------------|---------------------|---------|--|--|--|--|
| OPROGRAMOWANIE     | NP485       |                     |         |  |  |  |  |
| ZŁĄCZE             | CANNON      | 9 pin               | Żeńskie |  |  |  |  |
|                    |             |                     |         |  |  |  |  |
|                    |             |                     |         |  |  |  |  |
|                    | Sy          | ygnały transmisyjne |         |  |  |  |  |
| Nr sygnału         | Polaryzacja | Zacisk              |         |  |  |  |  |
| TRx-               | -           | 3                   |         |  |  |  |  |
| TRx+               | +           | 4                   |         |  |  |  |  |

Rysunek przedstawia widok karty NET-485-IBM. Karta może być adresowana w przedziale od 0300h - 03ffh. Karta zajmuje dwa adresy w przestrzeni adresowej. Ustawienie adresów odbywa się na 8 pozycyjnym przełączniku DIP. Stan <u>on</u> na przełączniku odpowiada 0 logicznemu, stan <u>off</u> odpowiada 1 logicznej. Tabela przedstawia kolejność bitów adresowych na przełączniku DIP. <u>Zalecany adres karty 0340h</u>

| BIT     | A0 | A1 | A2 | A3 | A4 | A5 | A6 | A7 |
|---------|----|----|----|----|----|----|----|----|
| Pozycja | 1  | 2  | 3  | 4  | 5  | 6  | 7  | 8  |

#### Uwaga Bity A8, A9 w dekoderze adresów są ustawione zawsze w stan 11

Przykładowo adres 0340H wymaga następującego ustawienia przełączników na DIP:

| BIT     | A0 | A1 | A2 | A3 | A4 | A5 | A6  | A7 |
|---------|----|----|----|----|----|----|-----|----|
| Stan    | on | on | on | on | on | on | off | on |
| Pozycja | 1  | 2  | 3  | 4  | 5  | 6  | 7   | 8  |

### 8.6 Karta AD16I

Karta AD16I przeznaczona jest do współpracy z prądowymi sygnałami analogowymi. Zakres pomiarowy zawiera się w przedziale 0-21 mA. Rezystancja wejścia wynosi 100R. Karta przyjmuje 16 sygnałów prądowych. Wejścia analogowe nie są izolowane galwanicznie od masy sterownika. Rozmieszczenie sygnałów na złączu obiektowym zawiera tabela.

| +AD00                                                                                                    | WEJŚCIE PRĄDOWE |                | +24V       |
|----------------------------------------------------------------------------------------------------|-----------------|----------------|------------|
| -AD001<br>+AD001<br>+AD001<br>+AD001<br>+AD000<br>+AD0000<br>+AD0000<br>+AD0000<br>+AD0000<br>+AD0000<br>+AD0000<br>+AD00000<br>+AD00000<br>+AD00000<br>+AD00000<br>+AD00000<br>+AD00000<br>+AD00000<br>+AD00000<br>+AD00000<br>+AD00000<br>+AD000000<br>+AD0000000<br>+AD000000000<br>+AD0000000000 |                 | SOURCE CURRENT | <u>0</u> V |
| GNDA 9<br>GNDA 10<br>GNDA 11                                                                                                    |                 |                |            |
| 103<br>103<br>103<br>103<br>103<br>103<br>103<br>103                                                                                                    |                 |                |            |

AD16

#### PAKIET WEJŚĆ ANALOGOWYCH AD16

|                 | PAKIET AD16I |        |        |  |  |  |  |  |  |
|-----------------|--------------|--------|--------|--|--|--|--|--|--|
| ZŁĄCZE          | CANNON       | 37 pin | Męskie |  |  |  |  |  |  |
|                 |              |        |        |  |  |  |  |  |  |
| Wejścia prądowe |              |        |        |  |  |  |  |  |  |
| Nr sygnału      | Polaryzacja  | Zacisk |        |  |  |  |  |  |  |
| 1               | +            | 1      |        |  |  |  |  |  |  |
| 1               | -            | 20     |        |  |  |  |  |  |  |
| 2               | +            | 2      |        |  |  |  |  |  |  |
| 2               | -            | 21     |        |  |  |  |  |  |  |
| 3               | +            | 3      |        |  |  |  |  |  |  |
| 3               | -            | 22     |        |  |  |  |  |  |  |
| 4               | +            | 4      |        |  |  |  |  |  |  |
| 4               | -            | 23     |        |  |  |  |  |  |  |
| 5               | +            | 5      |        |  |  |  |  |  |  |
| 5               | -            | 24     |        |  |  |  |  |  |  |
| 6               | +            | 6      |        |  |  |  |  |  |  |
| 6               | -            | 25     |        |  |  |  |  |  |  |
| 7               | +            | 7      |        |  |  |  |  |  |  |
| 7               | -            | 26     |        |  |  |  |  |  |  |
| 8               | +            | 8      |        |  |  |  |  |  |  |
| 8               | -            | 27     |        |  |  |  |  |  |  |
| 9               | +            | 12     |        |  |  |  |  |  |  |
| 9               | -            | 30     |        |  |  |  |  |  |  |

| 10 | + | 13 |  |
|----|---|----|--|
| 10 | - | 31 |  |
| 11 | + | 14 |  |
| 11 | - | 32 |  |
| 12 | + | 15 |  |
| 12 | - | 33 |  |
| 13 | + | 16 |  |
| 13 | - | 34 |  |
| 14 | + | 17 |  |
| 14 | - | 35 |  |
| 15 | + | 18 |  |
| 15 | - | 36 |  |
| 16 | + | 19 |  |
| 16 | - | 37 |  |

Rysunek przedstawia widok karty AD16I. Karta może być adresowana w przedziale od 010h - 0FFh. Standardowy początek adresowania ustalony jest na 010h. Karta starego typu zajmuje <u>cztery adresy</u>, a karta nowego typu <u>dwa adresy</u> w przestrzeni adresowej. Ustawienie adresów odbywa się na 8 pozycyjnym przełączniku DIP. Stan <u>on</u> na przełączniku odpowiada 0 logicznemu, stan <u>off</u> odpowiada 1 logicznej.

### Adresowanie karty z przetwornikiem uPD7002 (stary typ)

Tabela przedstawia kolejność bitów adresowych na przełączniku DIP.

| BIT     |   |   | A7 | A6 | A5 | A4 | A3 | A2 |
|---------|---|---|----|----|----|----|----|----|
| Pozycja | 1 | 2 | 3  | 4  | 5  | 6  | 7  | 8  |

Przykładowo adres 040H wymaga następującego ustawienia przełączników na DIP:

| BIT     |     |     | A7 | A6  | A5 | A4 | A3 | A2 |
|---------|-----|-----|----|-----|----|----|----|----|
| Stan    | off | off | on | off | on | on | no | on |
| Pozycja | 1   | 2   | 3  | 4   | 5  | 6  | 7  | 8  |

Uwaga : Pozycje 1,2 zawsze na off

### Adresowanie karty z przetwornikiem AD574 (nowy typ)

Tabela przedstawia kolejność bitów adresowych na przełączniku DIP.

| BIT     | A1 | A2 | A3 | A4 | A5 | A6 | A7 | A8 |
|---------|----|----|----|----|----|----|----|----|
| Pozycja | 1  | 2  | 3  | 4  | 5  | 6  | 7  | 8  |

Przykładowo adres 040H wymaga następującego ustawienia przełączników na DIP:

| BIT     | A1 | A2 | A3 | A4 | A5 | A6  | A7 | A8  |
|---------|----|----|----|----|----|-----|----|-----|
| Stan    | on | on | on | on | on | off | no | off |
| Pozycja | 1  | 2  | 3  | 4  | 5  | 6   | 7  | 8   |

Uwaga : Bit adresowy A8 jest zawsze ustawiany na off

### 8.7 Karta PT4

Karta PT4 przeznaczona jest do współpracy z rezystancyjnymi sygnałami analogowymi. Karta obsługuje cztery wejścia. Układ elektryczny karty pozwala na dwu i trójprzewodowy pomiar rezystancji. Zakresy pomiarowe są indywidualnie dobierane dla każdego egzemplarza. Typowe zakresy pomiarowe definiowane są co 50 oC.

Rozmieszczenie sygnałów na złączu obiektowym zawiera tabela ...

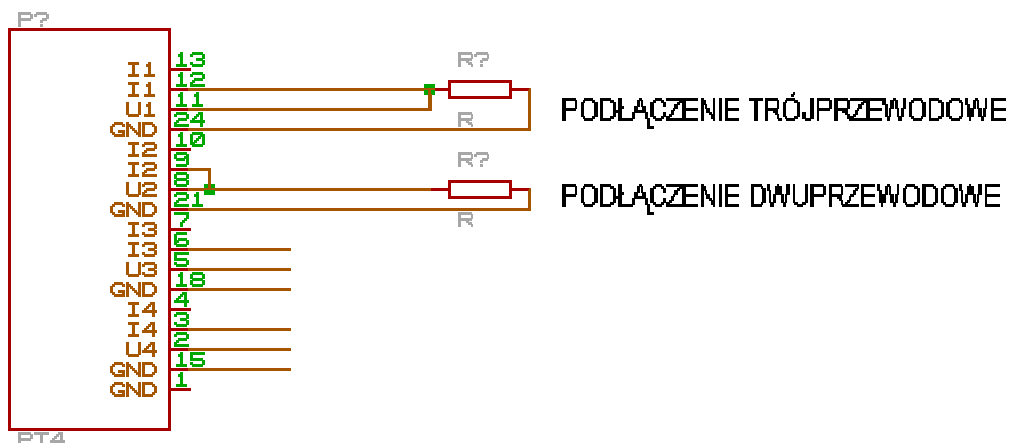

|                                                                                   | PA                 | KIET PT4 |         |  |  |  |  |  |  |  |
|-----------------------------------------------------------------------------------|--------------------|----------|---------|--|--|--|--|--|--|--|
| ZŁĄCZE                                                                            | CANNON             | 25 pin   | Żeńskie |  |  |  |  |  |  |  |
| Uwaga: Tabela dotyczy pakietu w wykonaniu z przetwornikiem AC typ D7002 firmy NEC |                    |          |         |  |  |  |  |  |  |  |
| Wejścia rezystancyjne                                                             |                    |          |         |  |  |  |  |  |  |  |
| Nr sygnału                                                                        | Polaryzacja        | Zacisk   |         |  |  |  |  |  |  |  |
| 1                                                                                 | Wyjście prądowe    | 13, 12   |         |  |  |  |  |  |  |  |
| 1                                                                                 | Wejście napięciowe | 11       |         |  |  |  |  |  |  |  |
| 1                                                                                 | GND                | 25, 24   |         |  |  |  |  |  |  |  |
| 2                                                                                 | Wyjście prądowe    | 10, 9    |         |  |  |  |  |  |  |  |
| 2                                                                                 | Wejście napięciowe | 8        |         |  |  |  |  |  |  |  |
| 2                                                                                 | GND                | 22, 21   |         |  |  |  |  |  |  |  |
| 3                                                                                 | Wyjście prądowe    | 7,6      |         |  |  |  |  |  |  |  |
| 3                                                                                 | Wejście napięciowe | 5        |         |  |  |  |  |  |  |  |
| 3                                                                                 | GND                | 19, 18   |         |  |  |  |  |  |  |  |
| 4                                                                                 | Wyjście prądowe    | 4, 3     |         |  |  |  |  |  |  |  |
| 4                                                                                 | Wejście napięciowe | 2        |         |  |  |  |  |  |  |  |
| 4                                                                                 | GND                | 16, 15   |         |  |  |  |  |  |  |  |

|                                                                                              | PA                 | KIET PT4   |         |  |  |  |  |  |  |  |
|----------------------------------------------------------------------------------------------|--------------------|------------|---------|--|--|--|--|--|--|--|
| ZŁĄCZE                                                                                       | CANNON             | 25 pin     | Żeńskie |  |  |  |  |  |  |  |
| Uwaga: Tabela dotyczy pakietu w wykonaniu z przetwornikiem AC typ AD574 firmy ANALOG DEVICES |                    |            |         |  |  |  |  |  |  |  |
| Wejścia rezystancyjne                                                                        |                    |            |         |  |  |  |  |  |  |  |
| Nr sygnału                                                                                   | Polaryzacja        | Zacisk     |         |  |  |  |  |  |  |  |
| 4                                                                                            | Wyjście prądowe    | 2          | szary   |  |  |  |  |  |  |  |
| 4                                                                                            | Wejście napięciowe | 3          | zielony |  |  |  |  |  |  |  |
| 4                                                                                            | GND                | 14, 15, 16 | żółty   |  |  |  |  |  |  |  |
| 3                                                                                            | Wyjście prądowe    | 5          | brązowy |  |  |  |  |  |  |  |
| 3                                                                                            | Wejście napięciowe | 6          | biały   |  |  |  |  |  |  |  |
| 3                                                                                            | GND                | 17, 18, 19 | różowy  |  |  |  |  |  |  |  |
| 2                                                                                            | Wyjście prądowe    | 8          | szary   |  |  |  |  |  |  |  |
| 2                                                                                            | Wejście napięciowe | 9          | zielony |  |  |  |  |  |  |  |
| 2                                                                                            | GND                | 20, 21, 22 | żółty   |  |  |  |  |  |  |  |
| 1                                                                                            | Wyjście prądowe    | 11         | brązowy |  |  |  |  |  |  |  |
| 1                                                                                            | Wejście napięciowe | 12         | biały   |  |  |  |  |  |  |  |
| 1                                                                                            | GND                | 23, 24, 25 | różowy  |  |  |  |  |  |  |  |

## IMPACT s.c. 02-555 Warszawa Aleje Niepodległości 177 Tel. 825-55-85 Tel/Fax. 825-79-14 impact@impact.com.pl 56/69

### PAKIET WEJŚĆ REZYSTANCYJNYCH PT4

Rysunek przedstawia widok karty PT4. Karta może być adresowana w przedziale od 010h - 0FFh. Standardowy początek adresowania ustalony jest na 010h. Karta starego typu zajmuje <u>cztery adresy</u>, a karta nowego typu <u>dwa adresy</u> w przestrzeni adresowej. Ustawienie adresów odbywa się na 8 pozycyjnym przełączniku DIP. Stan <u>on</u> na przełączniku odpowiada 0 logicznemu, stan <u>off</u> odpowiada 1 logicznej. Tabela przedstawia kolejność bitów adresowych na przełączniku DIP.

### Adresowanie karty z przetwornikiem uPD7002 (stary typ)

Tabela przedstawia kolejność bitów adresowych na przełączniku DIP.

| BIT     |   |   | A7 | A6 | A5 | A4 | A3 | A2 |
|---------|---|---|----|----|----|----|----|----|
| Pozycja | 1 | 2 | 3  | 4  | 5  | 6  | 7  | 8  |

Przykładowo adres 040H wymaga następującego ustawienia przełączników na DIP:

| BIT     |     |     | A7 | A6  | A5 | A4 | A3 | A2 |
|---------|-----|-----|----|-----|----|----|----|----|
| Stan    | off | off | on | off | on | on | no | on |
| Pozycja | 1   | 2   | 3  | 4   | 5  | 6  | 7  | 8  |

Uwaga : Pozycje 1,2 zawsze na off

### Adresowanie karty z przetwornikiem AD574 (nowy typ)

Tabela przedstawia kolejność bitów adresowych na przełączniku DIP.

| BIT     | A1 | A2 | A3 | A4 | A5 | A6 | A7 | A8 |
|---------|----|----|----|----|----|----|----|----|
| Pozycja | 1  | 2  | 3  | 4  | 5  | 6  | 7  | 8  |

Przykładowo adres 040H wymaga następującego ustawienia przełączników na DIP:

| BIT     | A1 | A2 | A3 | A4 | A5 | A6  | A7 | A8  |
|---------|----|----|----|----|----|-----|----|-----|
| Stan    | on | on | on | on | on | off | no | off |
| Pozycja | 1  | 2  | 3  | 4  | 5  | 6   | 7  | 8   |

Uwaga : Bit adresowy A8 jest zawsze ustawiany na off

## 8.8 Karta DA4I (stary typ)

Karty DA4I przeznaczona jest do zadawania prądowego sygnału wyjściowego. Karta obsługuje cztery kanały wyjściowe. Wartość prądu wyjściowego zawiera się w przedziale 0-21 ma. Rozdzielczość zadawania prądu 1024 poziomy. Źródło prądowe jest typu "prąd wypływający", wspólnym sygnałem jest 0V. Sygnały wyjściowe są galwanicznie odizolowane od sterownika. Karta wymaga podania zasilania obiektowego 24V.

Rozmieszczenie sygnałów na złączu obiektowym zawiera tabela.

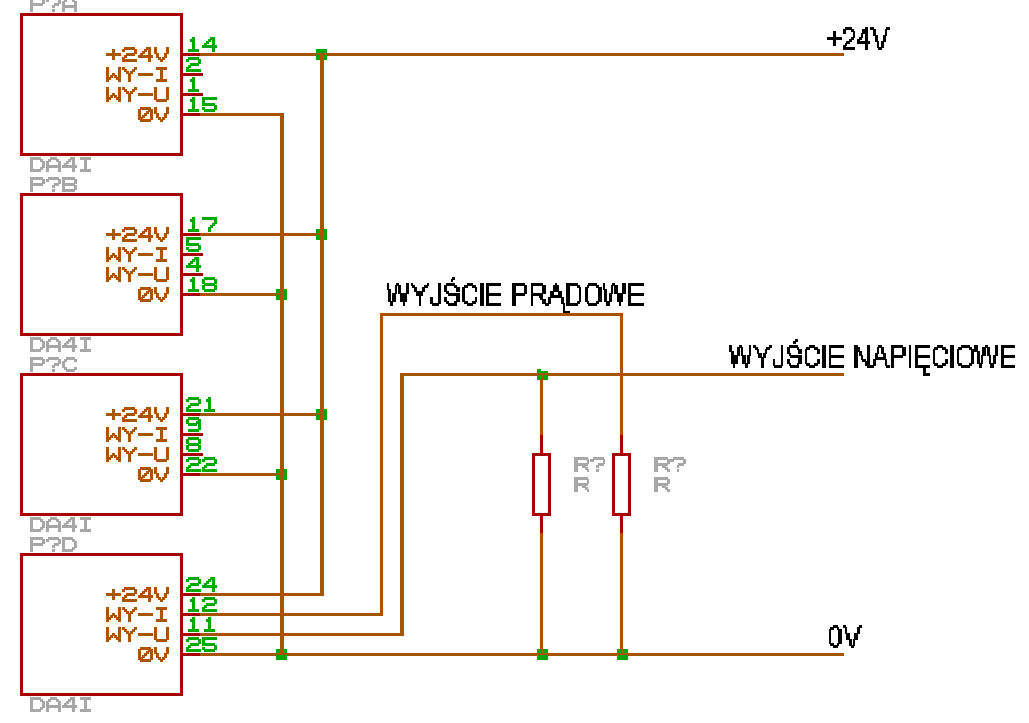

### PAKIET PRZETWORNIKÓW CYFRA - ANALOG DA4I

|                                                                                                    | PAKIE          | Г DA4I |         |  |  |  |  |  |  |
|----------------------------------------------------------------------------------------------------|----------------|--------|---------|--|--|--|--|--|--|
| ZŁĄCZE                                                                                                    | CANNON         | 25 pin | żeńskie |  |  |  |  |  |  |
| Uwaga: Tabela dotyczy pakietu w wykonaniu z przetwornikami DA zrealizowanymi na licznikach 8253<br>Wyjścia prądowe |                |        |         |  |  |  |  |  |  |
| Nr sygnału                                                                                                    | Polaryzacja    | Zacisk |         |  |  |  |  |  |  |
| 1                                                                                                    | Zasilanie +24V | 14     |         |  |  |  |  |  |  |
| 1                                                                                                    | Wyjście I1     | 2      |         |  |  |  |  |  |  |
| 2                                                                                                    | Wyjście U1     | 1      |         |  |  |  |  |  |  |
| 2                                                                                                    | GND            | 15     |         |  |  |  |  |  |  |
| 3                                                                                                    | Zasilanie +24V | 17     |         |  |  |  |  |  |  |
| 3                                                                                                    | Wyjście I2     | 5      |         |  |  |  |  |  |  |
| 4                                                                                                    | Wyjście U2     | 4      |         |  |  |  |  |  |  |
| 4                                                                                                    | GND            | 18     |         |  |  |  |  |  |  |
| 5                                                                                                    | Zasilanie +24V | 21     |         |  |  |  |  |  |  |
| 5                                                                                                    | Wyjście I3     | 9      |         |  |  |  |  |  |  |
| 6                                                                                                    | Wyjście U3     | 8      |         |  |  |  |  |  |  |
| 6                                                                                                    | GND            | 22     |         |  |  |  |  |  |  |
| 7                                                                                                    | Zasilanie +24V | 24     |         |  |  |  |  |  |  |
| 7                                                                                                    | Wyjście I4     | 12     |         |  |  |  |  |  |  |
| 8                                                                                                    | Wyjście U4     | 11     |         |  |  |  |  |  |  |
| 8                                                                                                    | GND            | 25     |         |  |  |  |  |  |  |

IMPACT s.c. 02-555 Warszawa Aleje Niepodległości 177 Tel. 825-55-85 Tel/Fax. 825-79-14 impact@impact.com.pl 58/69

Rysunek przedstawia widok karty DA4I. Karta może być adresowana w przedziale od 010h - 0FFh. Standardowy początek adresowania ustalony jest na 0C0h. Karta zajmuje <u>osiem</u> <u>adresów</u> w przestrzeni adresowej. Ustawienie adresów odbywa się na 8 pozycyjnym przełączniku DIP. Stan <u>on</u> na przełączniku odpowiada 0 logicznemu, stan <u>off</u> odpowiada 1 logicznej. Tabela przedstawia kolejność bitów adresowych na przełączniku DIP.

| BIT     | A7 | A6 | A5 | A4 | A3 | A3 | A3/ | A3/ |
|---------|----|----|----|----|----|----|-----|-----|
| Pozycja | 1  | 2  | 3  | 4  | 5  | 6  | 7   | 8   |

Uwaga: Bit adresowy A3 należy następująco interpretować:

A3=0 Pozycje 5,6 ustawić on pozycja 7,8 ustawić off

A3=1 Pozycje 5,6 ustawić off pozycja 7,8 ustawić on

Bity A4, A5, A6, A7 interpretować jak na innych DIP ustawiających adres karty.

Przykładowo adres 0C0H wymaga następującego ustawienia przełączników na DIP:

| BIT     | A7  | A6  | A5 | A4 | A3/ | A3/ | A3  | A3  |
|---------|-----|-----|----|----|-----|-----|-----|-----|
| Stan    | off | off | on | on | on  | on  | off | off |
| Pozycja | 1   | 2   | 3  | 4  | 5   | 6   | 7   | 8   |

Adres 0C8H wymaga następującego ustawienia przełączników na DIP:

| BIT     | A7  | A6  | A5 | A4 | A3/ | A3/ | A3 | A3 |
|---------|-----|-----|----|----|-----|-----|----|----|
| Stan    | off | off | on | on | off | off | on | on |
| Pozycja | 1   | 2   | 3  | 4  | 5   | 6   | 7  | 8  |

### 8.9 Karta DA4I-X (nowy typ)

Karty DA4I przeznaczona jest do zadawania prądowego sygnału wyjściowego. Karta obsługuje cztery kanały wyjściowe. Wartość prądu wyjściowego zawiera się w przedziale 0-21 ma. Rozdzielczość zadawania prądu 4096 poziomów. Źródło prądowe jest typu prąd wpływający, wspólnym sygnałem jest +24V. Sygnały wyjściowe są galwanicznie odizolowane od sterownika. Karta wymaga podania zasilania obiektowego 24V.

Rozmieszczenie sygnałów na złączu obiektowym zawiera tabela .

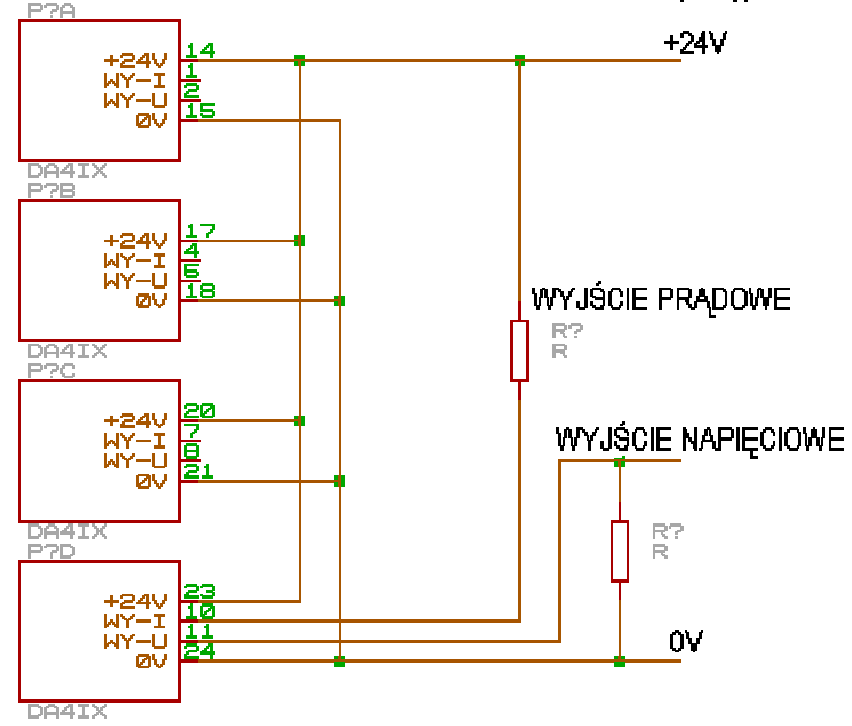

### PAKIET PRZETWORNIKÓW CYFRA - ANALOG DA4I-X (nowy)

|                      | PA                            | KIET DA4I-X              |                                 |
|----------------------|-------------------------------|--------------------------|---------------------------------|
| ZŁĄCZE               | CANNON                        | 25 pin                   | Męskie                          |
| Uwaga: Tabela dotycz | zy pakietu w wykonaniu z prze | etwornikami DA zrealizow | anymi na przetwornikach LTC1257 |
|                      | W                             | yjścia prądowe           |                                 |
| Nr sygnału           | Polaryzacja                   | Zacisk                   |                                 |
| 1                    | Zasilanie +24V                | 14                       |                                 |
| 1                    | Wyjście I1                    | 1                        |                                 |
| 2                    | Wyjście U1                    | 2                        |                                 |
| 2                    | GND                           | 15                       |                                 |
| 3                    | Zasilanie +24V                | 17                       |                                 |
| 3                    | Wyjście I2                    | 4                        |                                 |
| 4                    | Wyjście U2                    | 5                        |                                 |
| 4                    | GND                           | 18                       |                                 |
| 5                    | Zasilanie +24V                | 20                       |                                 |
| 5                    | Wyjście I3                    | 7                        |                                 |
| 6                    | Wyjście U3                    | 8                        |                                 |
| 6                    | GND                           | 21                       |                                 |
| 7                    | Zasilanie +24V                | 23                       |                                 |
| 7                    | Wyjście I4                    | 10                       |                                 |
| 8                    | Wyjście U4                    | 11                       |                                 |
| 8                    | GND                           | 24                       |                                 |

Rysunek przedstawia widok karty DA4I. Karta może być adresowana w przedziale od 010h - 0FFh. Standardowy początek adresowania ustalony jest na 0C0h. Karta zajmuje <u>dwa adresy</u> w przestrzeni adresowej. Ustawienie adresów odbywa się na 8 pozycyjnym przełączniku DIP. Stan <u>on</u> na przełączniku odpowiada 0 logicznemu, stan <u>off</u> odpowiada 1 logicznej.

Tabela przedstawia kolejność bitów adresowych na przełączniku DIP.

| BIT     | A1 | A2 | A3 | A4 | A5 | A6 | A7 | A8 |
|---------|----|----|----|----|----|----|----|----|
| Pozycja | 1  | 2  | 3  | 4  | 5  | 6  | 7  | 8  |

Adres A8 należy zawsze ustawiać w pozycji OFF.

Przykładowo adres 0C0H wymaga następującego ustawienia przełączników na DIP:

| BIT     | A1 | A2 | A3 | A4 | A5 | A6  | A7  | A8  |
|---------|----|----|----|----|----|-----|-----|-----|
| Stan    | on | on | on | on | on | off | off | off |
| Pozycja | 1  | 2  | 3  | 4  | 5  | 6   | 7   | 8   |

## 9.0 Testowanie pracy sterownika

W celu uzyskania możliwości podglądu pracy sterownika w trybie nadzoru serwisowego należy skorzystać z narzędzi diagnostycznych znajdujących się w oprogramowaniu stacji wizualizacyjnej SS10. Narzędzia te są dostępne dopiero po podaniu hasła dostępowego (o ile zostało uaktywnione).

### 9.1 Status sterownika

Do kontroli pracy sterownika służy funkcja STATUS STEROWNIKA. Funkcję tą wywołuje się ikoną STEROWNIK

Po wejściu do procedury otwiera się okno STATUS STEROWNIKA. Dostępne są następujące informacje:

- komunikat o wykryciu błędów w trakcie pracy sterownika

zestaw komunikatów o stanie pracy poszczególnych części oprogramowania sterownika

- informacja o zainstalowanej pamięci RAM na pakiecie sterownika

- informacja o procentowym wykorzystaniu czasu pracy sterownika

-zestawy rejestrów do testowania oprogramowania <u>R-1</u>, <u>R-2</u>, <u>R-3</u>, <u>R-4</u>.

 przełączniki <u>System</u>, <u>Struktura</u>, <u>Sekwentery</u>, <u>Karty I/O</u> umożliwiające zmianę stanu pracy poszczególnych części oprogramowania. Umożliwia to ręczne ustawienie trybu <u>Praca</u> lub <u>Stop</u>

przełączniki umożliwiające reset poszczególnych części oprogramowania (<u>System</u>, <u>Struktura</u>, <u>Sekwentery</u>)

Uwaga: <u>STAN PRACY</u> sterownika może samoczynne przełączyć się na <u>STOP</u>. Sytuacja taka zachodzi w przypadku wykrycia nieprawidłowej pracy oprogramowania. W polu <u>BŁĄD SYSTEMU</u> wyświetlony zostanie komunikat o stwierdzonym błędzie. W sytuacji zaobserwowania braku reakcji sterownika należy sprawdzić <u>STATUS</u> <u>STEROWNIKA</u>.

Zestawy <u>Test rejestrów</u> umożliwia zdefiniowanie czterech grup po osiem rejestrów analogowych i osiem dwustanowych. Opcja ta jest wykorzystywana w trakcie uruchomiania programów sterujących. Istnieje możliwość wyboru rejestru podając jego nazwę lub numer. Dla wybranego rejestru można wpisać nową wartość zarówno analogową lub cyfrową.

W celu wpisania nowej wartości analogowej należy wejść kursorem w interesujące pole, nacisnąć lewy klawisz myszy, wykasować dotychczasową wartość, wpisać nową, zakończyć edycję pola klawiszem ENTER.

W celu zmiany stanu rejestru cyfrowego należy nacisnąć kursorem przycisk obok interesującego rejestru dwustanowego. Stan zmieni się na przeciwny. Stan HI oznacza jedynkę logiczną, stan LO oznacza zero logiczne.

Wyjście z funkcji klawiszem ANULUJ.

### 9.2 Testowanie kart I/O

W celu uruchomienia pracy sterownika istnieją funkcje umożliwiające testowanie pracy kart obiektowych. W ramach testu można odczytać aktualny stan wejścia lub wyjścia, zmienić stan wyjścia. Zmiana stanu wyjścia jest możliwa z poziomu programu testującego tylko w sytuacji gdy żaden inny element oprogramowania (sekwentery, struktura) nie wymusza stanu wyjścia. W przypadku gdy taka sytuacja zaistnieje jest możliwość odłączenia czasowego elementu oprogramowania poprzez ustawienie stanu <u>STOP</u> w <u>STATUSIE</u> <u>STEROWNIKA.</u>

### 9.2.1 Testowanie karty DIN16

Test karty DIN16 umożliwia odczytanie stanów wejść wybranej karty. Rysunek przedstawia widok okna testowego. Stan wejścia oznaczony jest kolorem. Kolor czarny odpowiada stanowi logicznemu 0, kolor czerwony odpowiada stanowi logicznemu 1. Wyjście z testu ikoną ANULUJ.

**UWAGA:** W przypadku gdy w sterowniku nie będzie karty o wybranym adresie test wyświetla stany przypadkowe.

### 9.2.2 Testowanie karty DOUT8

Test karty DOUT8 umożliwia ręczne ustawienie stanów wyjść wybranej karty. Rysunek przedstawia widok okna testowego. Stan wejścia oznaczony jest kolorem. Kolor czarny odpowiada stanowi logicznemu 0, kolor czerwony odpowiada stanowi logicznemu 1. Zmianę stanu uzyskuje się naciskając kursorem klawisz po prawej stronie pola wskazującego stan wyjścia.

Wyjście z testu ikoną ANULUJ.

UWAGA: W przypadku gdy testowanej karty nie ma w kasecie, stany wyjść są przepisywane tylko do rejestrów cyfrowych poszczególnych wyjść. W trakcie testowania kart wyjściowych zaleca się zatrzymanie pracy <u>SEKWENTERÓW</u> oraz <u>STRUKTURY</u>.

### 9.2.3 Testowanie karty AD16

Test karty AD16 umożliwia odczytanie stanów wejść wybranej karty. Rysunek przedstawia widok okna testowego. Stan wejść jest wyświetlany w zdefiniowanych jednostkach fizycznych.

Wyjście z testu ikoną ANULUJ.

# UWAGA: W przypadku gdy w sterowniku nie będzie karty o wybranym adresie test wyświetla stany przypadkowe.

### 9.2.4 Testowanie karty DA4I, DA4I-X

Test karty DA4I umożliwia ręczne ustawienie stanów wyjść analogowych wybranej karty. Rysunek przedstawia widok okna testowego. Stan wyjścia wyświetlony jest w okienkach poszczególnych kanałów w zdefiniowanych jednostkach fizycznych. W celu zmiany wysterowania wyjścia należy:

- wejść kursorem myszy w pole wartości wyjściowej
- nacisnąć lewy klawisz myszy
- wykasować dotychczasową wartość pola
- wpisać nową wartość
- zakończyć edycję klawiszem ENTER
- nowa wartość wyjścia została wysłana do karty

Wyjście z testu ikoną ANULUJ.

UWAGA: W przypadku gdy testowanej karty nie ma w kasecie, stany wyjść są przepisywane tylko do rejestrów analogowych poszczególnych wyjść. W trakcie testowania kart wyjściowych zaleca się zatrzymanie pracy <u>SEKWENTERÓW</u> oraz <u>STRUKTURY</u>

w oknie STATUS

#### 9.3 Skalowanie kart analogowych

Karty analogowe wymagają wstępnego wyskalowania przed podłączeniem sygnałów obiektowych. Polega to na zasymulowaniu sygnałów analogowych odpowiadających początkowi i końcowi zakresu skalowania, oraz zapamiętaniu tych stanów przez sterownik. Do uaktywnienia opcji skalowania należy użyć ikony

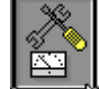

### 9.3.1 Skalowanie kart AD16I

W celu standardowego wyskalowania karty AD16I należy kolejno do każdego kanału podać prad 4 i 20 mA. Po wejściu do procedury skalowania pojedynczego kanału otworzy się okno skalowania. Dostępne są następujące funkcje okna:

- wynik przetwarzania w kodzie HEX.

- wynik przetwarzania w kodzie dziesiętnym

- potwierdzenie wartości sygnału analogowego odpowiadającego skali MAX.

- potwierdzenie wartości sygnału analogowego odpowiadajacego skali MIN.
- reczne wpisywanie wartości sygnału MAX
- ręczne wpisywanie wartości sygnału MIN
- wartość skalowania MAX
- wartość skalowania MIN
- wartość skali MAX
- wartość skali MIN
- oznaczenie jednostek fizycznych sygnału

| 😑 Skalowanie wejścia A/D-16                     |  |  |  |  |  |  |
|-------------------------------------------------|--|--|--|--|--|--|
| Hex :0FFFH Dec:4095<br>J.F.: 100.000 KPa        |  |  |  |  |  |  |
| MaxSkal. maksimumSet MaxMinSkal. minimumSet Min |  |  |  |  |  |  |
| Hex max.: 0E95H<br>Hex min.: 02E5H              |  |  |  |  |  |  |
| Skala max.: 250.000<br>Skala min.: 0.00000      |  |  |  |  |  |  |
| Jednostki fizyczne:KPa                          |  |  |  |  |  |  |
| 🗸 Dobrze 🛛 🗶 Anu lu j                           |  |  |  |  |  |  |

Procedure skalowania pojedynczego kanału należy przeprowadzić w następującej kolejności:

- podłaczyć do wejścia skalowanego kanału zadajnik prądowy

- ustawić prad 4 mA

- po ustabilizowaniu się wskazań wejść kursorem w pole <u>Min</u>, nacisnąć lewy klawisz myszy

- ustawić prad 20 mA

- po ustabilizowaniu się wskazań wejść kursorem w pole Max, nacisnać lewy klawisz myszy

- wejść kursorem w pole Dobrze, nacisnąć lewy klawisz myszy w celu zatwierdzenia wartości skalujących.

- powtórzyć procedurę dla pozostałych kanałów

W celu ręcznego wpisania wartości skalujących należy:

- wejść kursorem w pole <u>Set MIN</u> lub <u>Set MAX</u>, nacisnąć lewy klawisz myszy

- wejść kursorem w pole Hex MIN lub Hex MAX, nacisnać lewy klawisz myszy

- wykasować dotychczasowe wskazanie
- wpisać nową wartość skalowania
- klawiszem ENTER zakończyć edycję wartości skalującej

- wejść kursorem w pole <u>**Dobrze**</u>, nacisnąć lewy klawisz myszy w celu zatwierdzenia wartości skalujących.

### 9.3.2 Skalowanie kart PT4

W celu standardowego wyskalowania karty PT4 należy kolejno do każdego kanału podać rezystancje charakterystyczne dla dolnego i górnego zakresu pomiaru temperatury. Po wejściu do procedury skalowania pojedynczego kanału otworzy się okno skalowania. Dostępne są następujące funkcje okna:

- wynik przetwarzania w kodzie HEX.

- wynik przetwarzania w kodzie dziesiętnym
- potwierdzenie wartości sygnału analogowego odpowiadajacego skali MAX.
- potwierdzenie wartości sygnału analogowego odpowiadającego skali MIN.
- ręczne wpisywanie wartości sygnału MAX
- reczne wpisywanie wartości sygnału MIN
- wartość skalowania MAX
- wartość skalowania MIN
- wartość skali MAX
- wartość skali MIN
- oznaczenie jednostek fizycznych sygnału

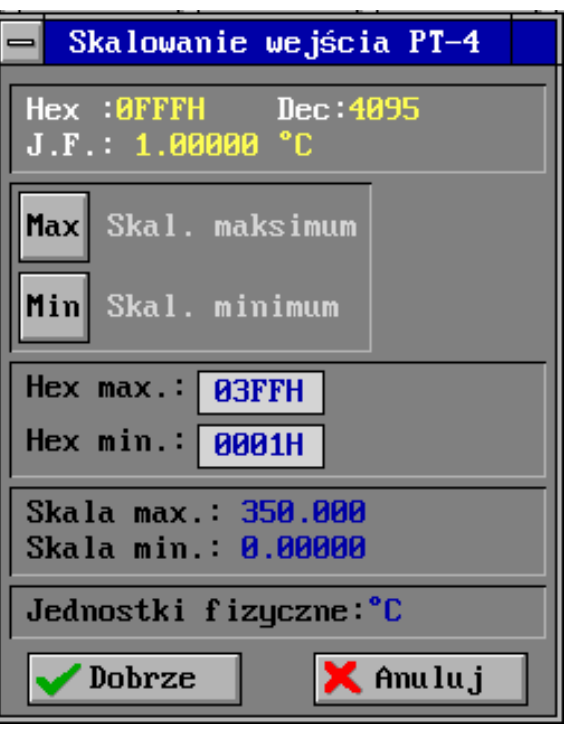

Procedurę skalowania pojedynczego kanału należy przeprowadzić w następującej kolejności:

- podłączyć do wejścia skalowanego kanału dekadę rezystancyjną
- ustawić rezystancję odpowiadającą minimalnemu zakresowi skali
- po ustabilizowaniu się wskazań wejść kursorem w pole <u>Min</u>, nacisnąć lewy klawisz myszy
   ustawić rezystancję odpowiadającą maksymalnemu zakresowi skali
- ustawie rezystancję oupowiauającą maksymanieniu zakresowi skan
- po ustabilizowaniu się wskazań wejść kursorem w pole <u>Max</u>, nacisnąć lewy klawisz myszy

- wejść kursorem w pole <u>**Dobrze**</u>, nacisnąć lewy klawisz myszy w celu zatwierdzenia wartości skalujących.

- powtórzyć procedurę dla pozostałych kanałów

W celu ręcznego wpisania wartości skalujących należy:

- wejść kursorem w pole Set MIN lub Set MAX, nacisnąć lewy klawisz myszy

- wejść kursorem w pole Hex MIN lub Hex MAX, nacisnąć lewy klawisz myszy

- wykasować dotychczasowe wskazanie

- wpisać nową wartość skalowania

- klawiszem ENTER zakończyć edycję wartości skalującej

- wejść kursorem w pole <u>Dobrze</u>, nacisnąć lewy klawisz myszy w celu zatwierdzenia wartości skalujących.

### 9.3.3 Skalowanie kart DA4I, DA4I-X

W celu standardowego wyskalowania karty DA4I należy dla każdego kanału ustawić ręcznie wartości skalujące sygnał <u>MIN</u>. i <u>MAX.</u> W tym celu do wyjścia skalowanego kanału należy podłączyć miliamperomierz umożliwiający dokładny pomiar prądu 4 i 20 mA. Należy pamiętać o podaniu zasilania 24V skalowanego kanału.

Po wejściu do procedury skalowania pojedynczego kanału otworzy się okno skalowania Dostępne są następujące funkcje okna:

- okno do testowania wyjścia analogowego

- wywołanie funkcji testowania

- wywołanie funkcji ustawiania skali minimum

- wywołanie funkcji ustawiania skali maksimum

- zwiększanie , zmniejszanie jedności, dziesiątek, setek liczby odpowiadającej wartości skalującej ustawiona wartość skalujące min. w kodach bay

- ustawiona wartość skalująca <u>min.</u> w kodach hex.
  ustawiona wartość skalująca max. w kodach hex
- ustawiona wartose skalująca <u>max.</u> w kodach nex
- wartość skali min. w jednostkach fizycznych
- wartość skali max. w jednostkach fizycznych
- oznaczenie jednostek fizycznych sygnału

| — Skalowanie wyjśc                         | cia           | D/A-           | -4       |  |  |  |  |
|--------------------------------------------|---------------|----------------|----------|--|--|--|--|
| D/A -> 0.00000                             |               |                |          |  |  |  |  |
| Test D/A                                   | <b>†</b><br>1 | <b>+</b><br>10 | 100      |  |  |  |  |
| Skalowanie min.                            |               |                |          |  |  |  |  |
| Skalowanie max.                            | 1<br>*        | 10<br>•        | 100<br>• |  |  |  |  |
| Hex min.:0001H<br>Hex max.:03FFH           | STOP          |                |          |  |  |  |  |
| Skala min.: 0.00000<br>Skala max.: 1.00000 |               |                |          |  |  |  |  |
| Jednostki fizyczne:                        |               |                |          |  |  |  |  |
| ✓ Dobrze                                   | K A           | nulu           | j        |  |  |  |  |

Skalowanie pojedynczego kanału wyjściowego należy wykonać w następującej kolejności:

- podłączyć zasilanie 24V do wejścia zasilającego skalowanego kanału
- podłączyć miliamperomierz do wyjścia skalowanego kanału
- wywołać funkcje Skalowanie min
- "klawiszami" ustawić prąd 4 mA.

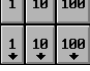

- wywołać funkcje Skalowanie max

- "klawiszami" ustawić prąd 20 mA.

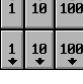

- wejść kursorem w pole <u>**Dobrze**</u>, nacisnąć lewy klawisz myszy w celu zatwierdzenia wartości skalujących.

W celu szybkiego testowania pracy wyjścia analogowego należy:

- wywołać funkcje Test D/A
- wejść kursorem w górne okno  $\underline{D/A} \rightarrow i$  nacisnąć lewy klawisz myszy
- wpisać wartość przetwarzaną w jednostkach fizycznych
- obserwować wskazania miliamperomierza

# 9.4 Sprawdzanie obiektowych sygnałów sterująco pomiarowych

### 9.4.1 Sprawdzanie sygnałów analogowych – wejściowych

Sprawdzanie wejść analogowych najlepiej wykonać jest analogicznie zgodnie z procedurą skalowania pojedynczego wejścia analogowego.

### 9.4.2 Sprawdzanie sygnałów analogowych – wyjściowych

Sprawdzanie wyjść analogowych najlepiej wykonać jest analogicznie zgodnie z procedurą skalowania pojedynczego wyjścia analogowego.

### 9.4.3 Sprawdzanie sygnałów dwustanowych – wejściowych

W celu sprawdzenia wejścia dwustanowego należy zasymulować pojawienie się sygnału na wejściu dwustanowym. W celu odczytania stanu wejścia należy wejść w opcję **Konfigurowanie kart IO**, a następnie wybrać ikonę <u>Palec</u>. Kolejno należy kliknąć na widoku karty, której wejście ma być sprawdzane. Podanie napięcia 24V powinno spowodować zapalenie się czerwonego pola odpowiednio do danego sygnału. Dodatkowo należy sprawdzić prąd płynący w obwodzie danego sygnału. Powinien on wynosić przy napięciu 24V ok. 10 mA.

**Uwaga:** Stan wejścia dwustanowego może być programowo zanegowany. W takiej sytuacji stanowi 1=24V odpowiada ciemne pole testowe, stanowi 0=0V odpowiada czerwone pole testowe.

Definicja logiki wejścia definiowana jest w trakcie opisywania (ikona Notes) pojedynczego wejścia dwustanowego.

### 9.4.4 Sprawdzanie sygnałów dwustanowych – wyjściowych

W celu sprawdzenia wyjścia dwustanowego należy wymusić pojawienie się sygnału na wyjściu dwustanowym. W celu wymuszenia stanu wyjścia należy wejść w opcję **Konfigurowanie kart IO**, a następnie wybrać ikonę <u>Palec</u>. Kolejno należy kliknąć na widoku karty, której wyjście ma być sprawdzane. Na ekranie pojawią się klawisze

sygnalizujace aktualny stan wyjść dwustanowych. W celu zmiany stanu na przeciwny należy kliknąć w polu klawisza. Stan "0" odpowiada polu ciemnemu, stan "1" odpowiada polu czerwonemu.

**Uwaga:** Test uruchamia wyjścia dwustanowe powodując działanie układów wykonawczych. Należy upewnić się czy uruchomienie ręczne sygnału nie spowoduje awarii urządzenia wykonawczego.

**Uwaga:** Stan wyjścia dwustanowego może być programowo zanegowany. W takiej sytuacji stanowi 1=24V odpowiada ciemne pole testowe, stanowi 0=0V odpowiada czerwone pole testowe.

Definicja logiki wyjścia definiowana jest w trakcie opisywania (ikona Notes) pojedynczego wyjścia dwustanowego.

**Uwaga**: Sygnałom dwustanowym wyjściowym przypisane są procedury ustawiające ich stan. Próba ręcznej zmiany sygnału będzie bezskuteczna o ile wspomniane procedury będą aktywne. W celu ich zatrzymania należy wejść w ikonę "Status sterownika" i kliknąć na polach "praca" programów sekwencyjnych i struktury. Zatrzymanie sygnalizowane jest czerwonym napisem STOP.